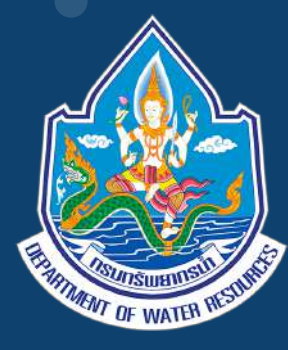

# <mark>คู่มือแนะนำการใช้งาน</mark> ระบบบริการข้อมูลอุทก–อุตุนิยมวิทยา (nishydro)

#### https://nishydro.dwr.go.th

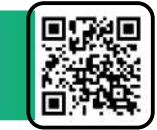

#### มีนาคม 2568

" มุ่งผลสัมฤทธิ์ จิตบริการ ประสาน สามัคคี "

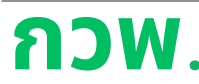

ส่วนวิจัยและพัฒนาอุทกวิทยา **กองวิจัย พัฒนาและอุทกวิทยา** 

<mark>ระบบบริการข้อมูลอุทกวิทยาและอุตุนิยมวิทยา :</mark> https://nishydro.dwr.go.th E-mail : nishydro.dwr@gmail.com โทร: 0 2271 6000 ต่อ 6832 โทรศัพท์มือถือ: 08 1857 1811

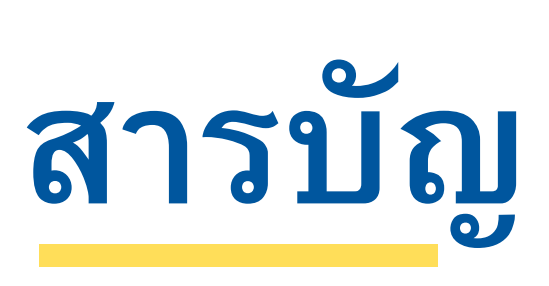

| การใช้งาน | ระบบบริการข้อมูลอุทก-อุตุนิยมวิทยา (nishydro) | 1  |
|-----------|-----------------------------------------------|----|
| 1         | หน้าจอต้อนรับเข้าระบบบริการข้อมูล             | 2  |
| 2         | การแสดงหน้าจอหลักของระบบ                      | 5  |
| 3         | สมัครเป็นผู้ใช้งาน                            | 22 |
| 4         | การเข้าสู่ระบบ และ ลืมรหัสผ่าน                | 26 |
| 5         | ข้อมูลผู้ใช้งาน                               | 30 |
| 6         | ค้นหาข้อมูลสถานี                              | 33 |
| 7         | การขอรับบริการข้อมูล                          | 38 |
| 8         | ประวัติการขอรับบริการข้อมูล                   | 42 |
| 9         | ข้อมูลข่าวสาร                                 | 45 |
| 10        | 0 องค์กร                                      | 51 |
| 1:        | 1 แผนผังเว็บไซต์                              | 54 |
| แผนผังกา  | รใช้งานระบบ                                   | 56 |
| แผนผังกา  | รขอรับบริการข้อมูล                            | 58 |

คู่มือแนะนำการใช้งานระบบบริการข้อมูลอุทก-อุตุนิยมวิทยา (nishydro)

# ี่ การใช้งานระบบบริการข้อมูล อุทก–อุตุนิยมวิทยา(nishydro)

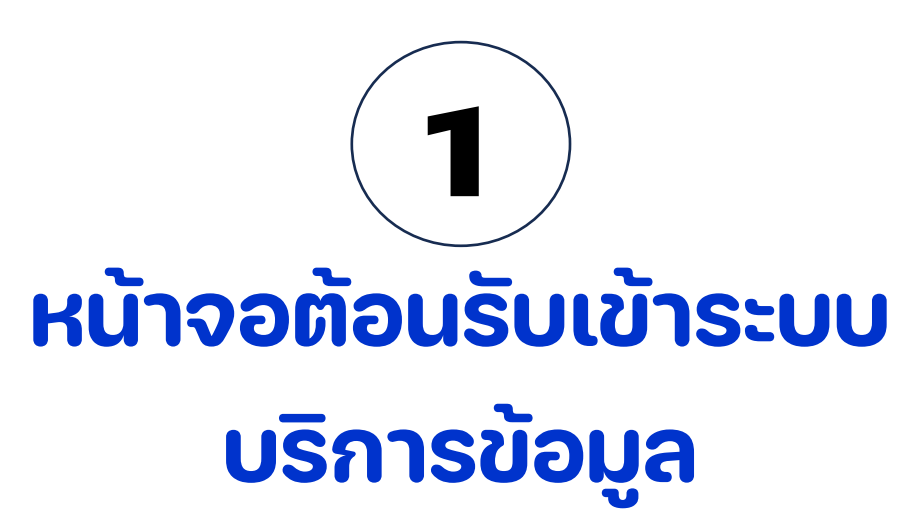

การใช้งานระบบบริการข้อมูลอุทก-อุตุนิยมวิทยา (nishydro)

### การใช้งานระบบบริการข้อมูลอุทก-อุตุนิยมวิทยา (nishydro)

#### 1. หน้าจอต้อนรับเข้าระบบบริการข้อมูล

หน้าจอเริ่มต้นสำหรับการเข้าสู่เว็บไซต์บริการข้อมูลอุทก-อุตุนิยมวิทยา (https://nishydro.dwr.go.th/) ดังแสดง ในรูปที่ 1-1

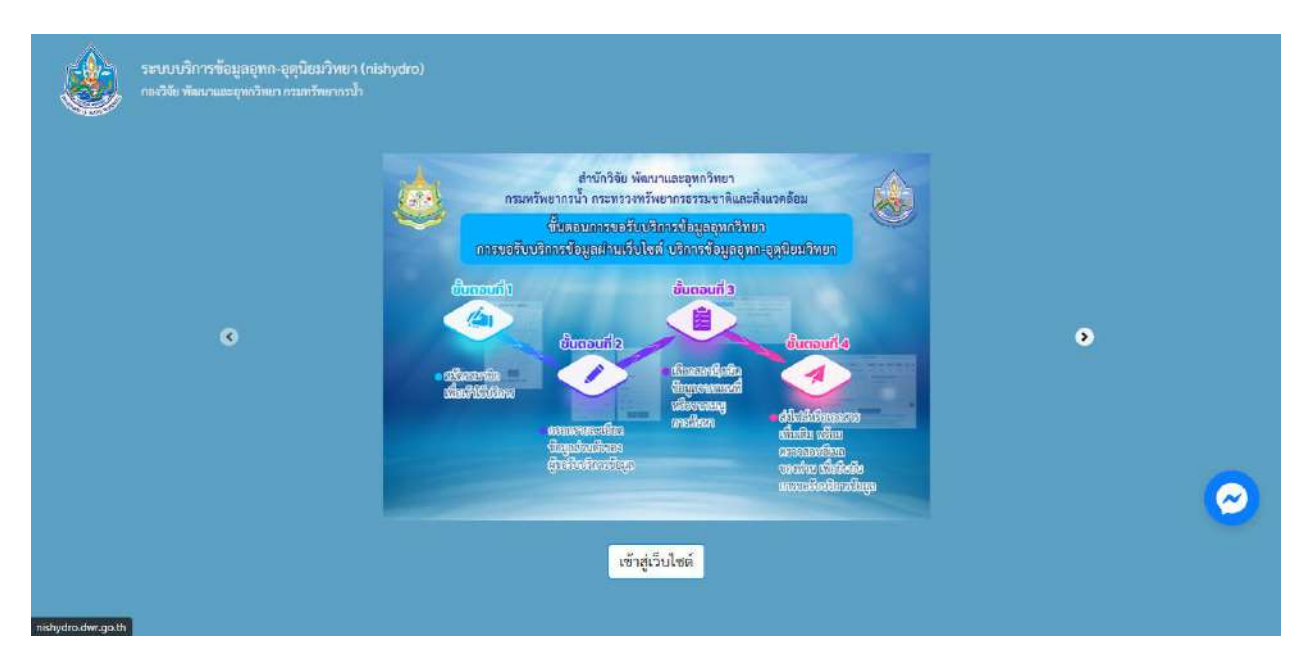

ร**ูปที่ 1-1** แสดงหน้าจอต้อนรับเข้าระบบบริการข้อมูลอุทก-อุตุนิยมวิทยา (nishydro)

#### 1.1 การแสดงรายละเอียดของหน้าจอ

(1) แสดงตราสัญลักษณ์ของกรมทรัพยากรน้ำ กระทรวงทรัพยากรธรรมชาติและสิ่งแวดล้อมบริเวณ ด้านซ้ายบนของหน้าจอ

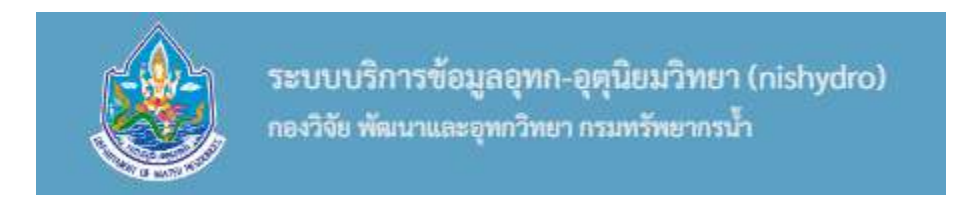

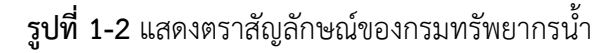

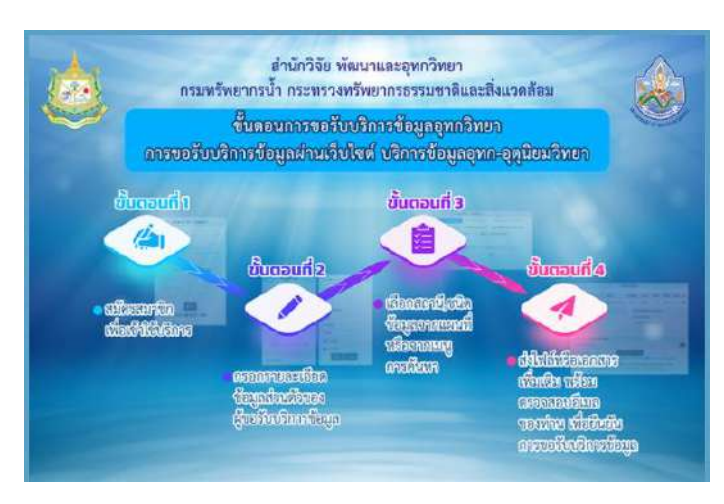

#### (2) แสดงรูปสไลด์โชว์ และสามารถเลื่อนเปลี่ยนการแสดงผลของภาพได้

**รูปที่ 1-3** แสดงภาพสไลด์โชว์

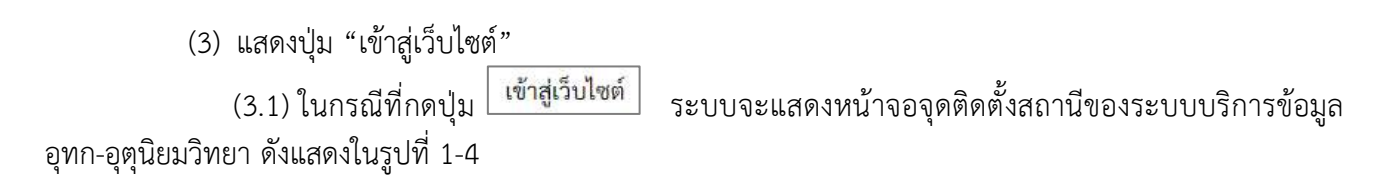

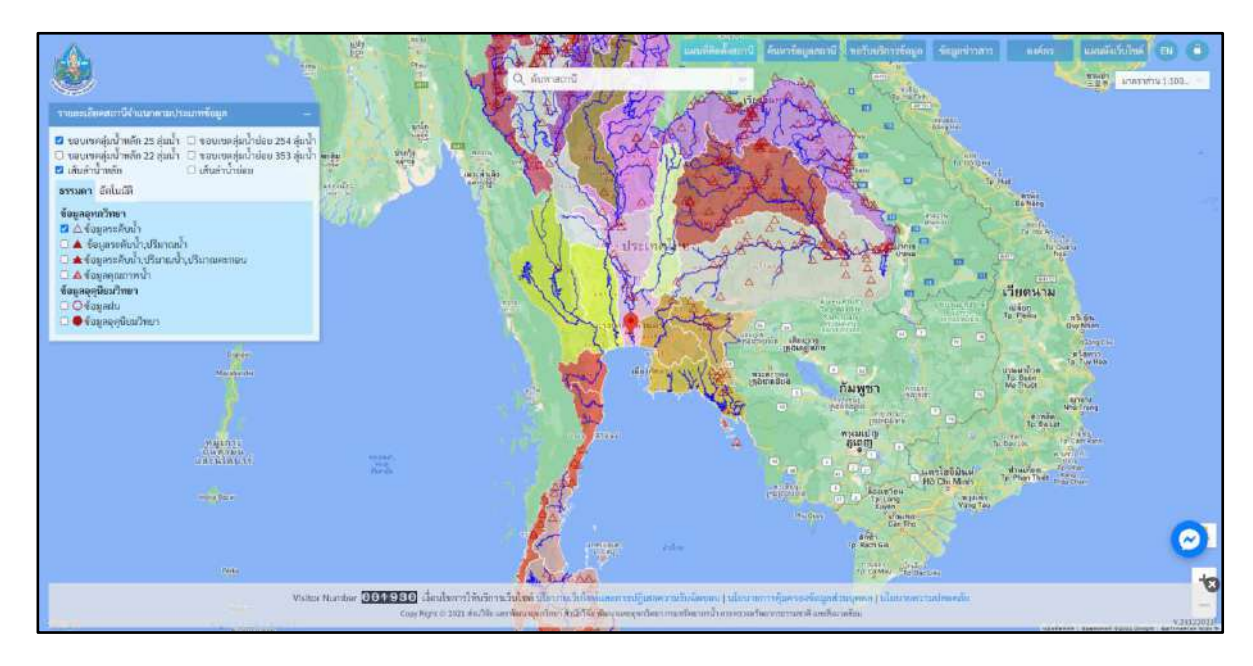

#### **รูปที่ 1-4** แสดงหน้าจอแผนที่

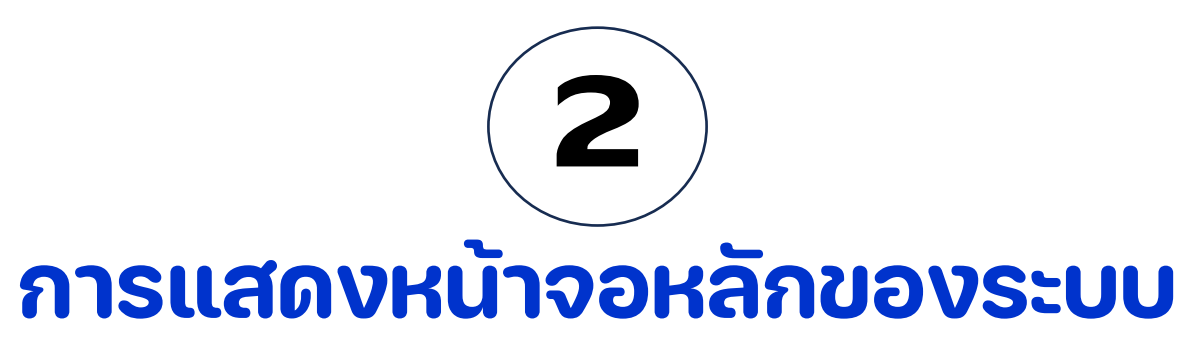

## การใช้งานระบบบริการข้อมูลอุทก-อุตุนิยมวิทยา (nishydro)

#### 2. การแสดงหน้าจอหลักของระบบ

#### 2.1 การแสดงหน้าจอแผนที่ติดตั้งสถานี

เป็นหน้าจอที่แสดงแผนที่จุดติดตั้งของสถานี โดยแสดงขอบเขตลุ่มน้ำหลัก 22 ลุ่มน้ำ เส้นลำน้ำหลัก และ ข้อมูลอุทกวิทยาประเภทข้อมูลระดับน้ำเป็นค่าเริ่มต้น ดังแสดงในรูปที่ 2-1

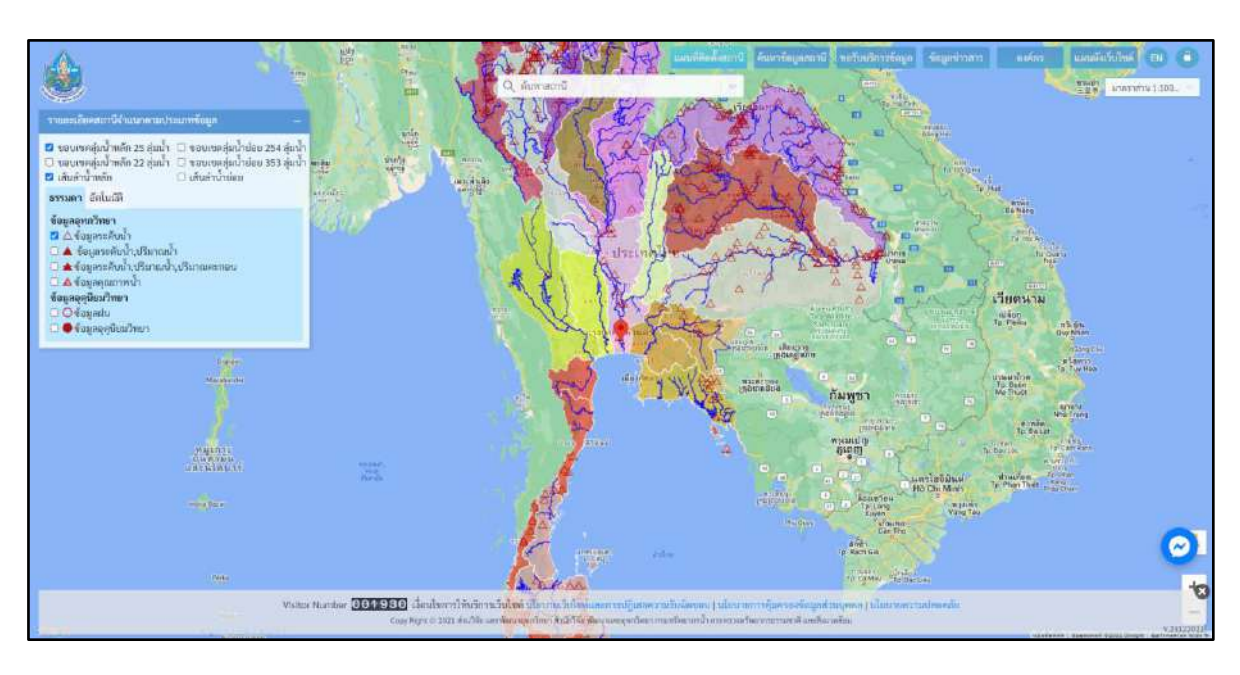

รูปที่ 2-1 แสดงหน้าจอแผนที่ติดตั้งสถานี

#### 2.2 การแสดงรายละเอียดสถานีจำแนกประเภทข้อมูล

เป็นการกำหนดการแสดงขอบเขตลุ่มน้ำ เส้นล้ำน้้ำหลัก เส้นลำน้ำย่อย และประเภทของสถานีบนแผนที่ โดยระบบกำหนดค่าเริ่มต้นเป็นการแสดงขอบเขตลุ่มน้ำหลัก 25 ลุ่มน้ำ ขอบเขตลุ่มน้ำหลัก 22 ลุ่มน้ำ เส้นลำน้ำหลัก และข้อมูลอุทกวิทยา ข้อมูลระดับน้ำ ดังแสดงในรูปที่ 2-2

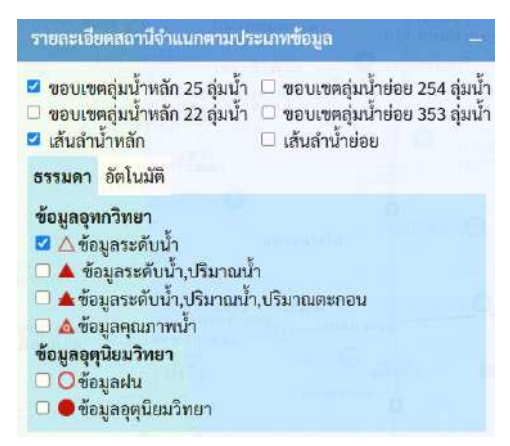

รูปที่ 2-2 แสดงการกำหนดค่าเริ่มต้นในหน้าจอแผนที่ติดตั้งสถานี

รายละเอียด ดังนี้

(1) การแสดงขอบเขตลุ่มน้ำหลัก 25 ลุ่มน้ำ

คลิกเลือกช่องเมนู<sup>่</sup> ขอบเขตลุ่มน้้ำหลัก 25 ลุ่มน้ำ โดยระบบจะปรากฏสัญลักษณ์ ⊠ี แสดงการเลือก ดังแสดงในรูปที่ 2-3 จากนั้นระบบจะแสดงขอบเขตลุ่มน้ำหลัก 25 ลุ่มน้ำบนแผนที่ ดังแสดงในรูปที่ 2-4

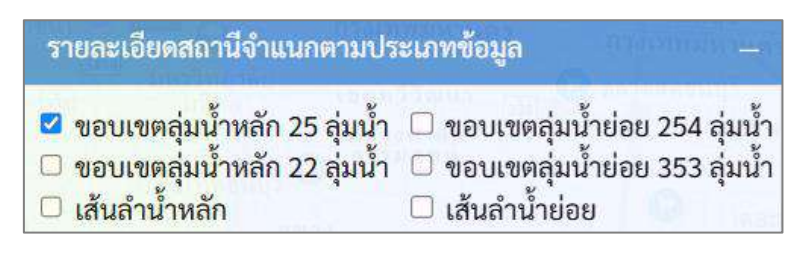

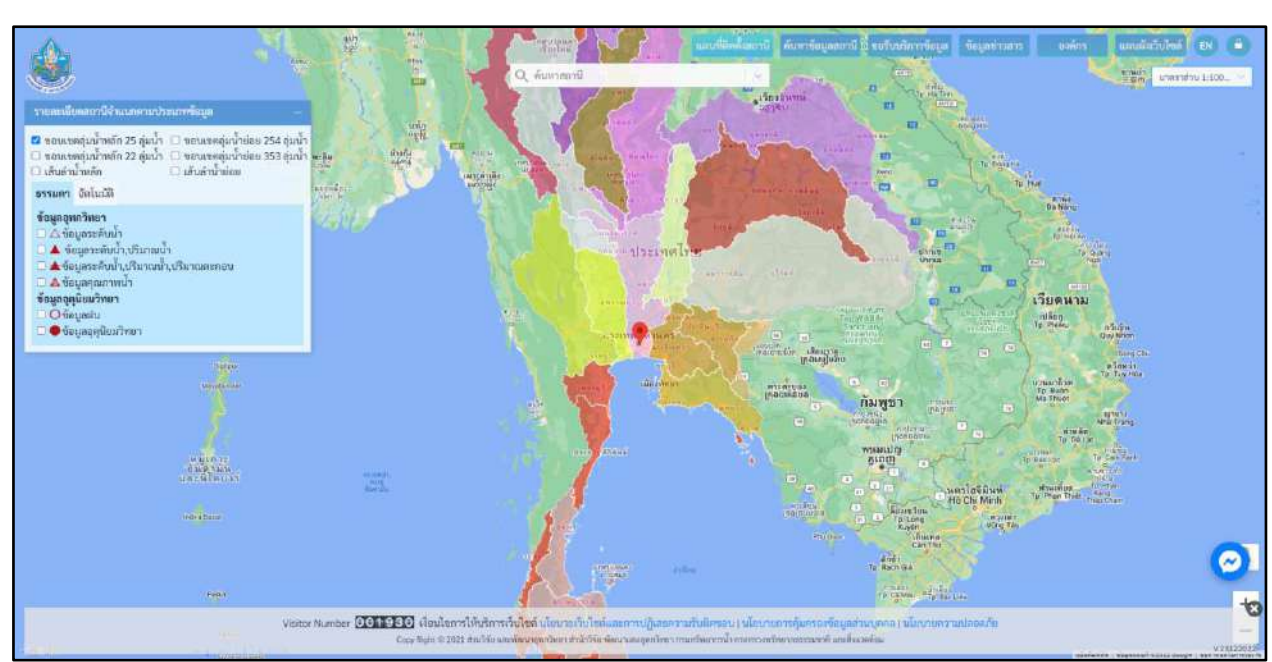

**รูปที่ 2-3** แสดงขั้นตอนการเลือกของขอบเขตลุ่มน้ำหลัก 25 ลุ่มน้ำ

**รูปที่ 2-4** แสดงแผนที่ขอบเขตลุ่มน้ำหลัก 25 ลุ่มน้ำ

 (2) การแสดงขอบเขตลุ่มน้ำหลัก 22 ลุ่มน้ำ
 คลิกเลือกช่องเมนู ขอบเขตลุ่มน้ำหลัก 22 ลุ่มน้ำ โดยระบบจะปรากฏสัญลักษณ์ M แสดงการเลือก ดังแสดงในรูปที่ 2-5 จากนั้นระบ<sup>ิ</sup>บจะแสดงข<sup>่</sup>อบเขตลุ่มน้ำหลั่ก 22 ลุ่มน้ำบนแผนที่ ดังแสดงในรูปที 2-6

| ขอบเขตลุ่มน้ำหลัก 25 ลุ่มน้ำ                | ขอบเขตลุ่มน้ำย่อย 254 ลุ่มน้ำ                                       |
|---------------------------------------------|---------------------------------------------------------------------|
| ชียบเขตสุมน เทสก 22 สุมน เ<br>เส้นลำน้ำหลัก | <ul> <li>ขอบเขตลุมนายอย 555 ลุมนา</li> <li>เส้นลำน้ำย่อย</li> </ul> |

รูปที่ 2-5 แสดงขั้นตอนการเลือกขอบเขตลุ่มน้ำหลัก 22 ลุ่มน้ำ

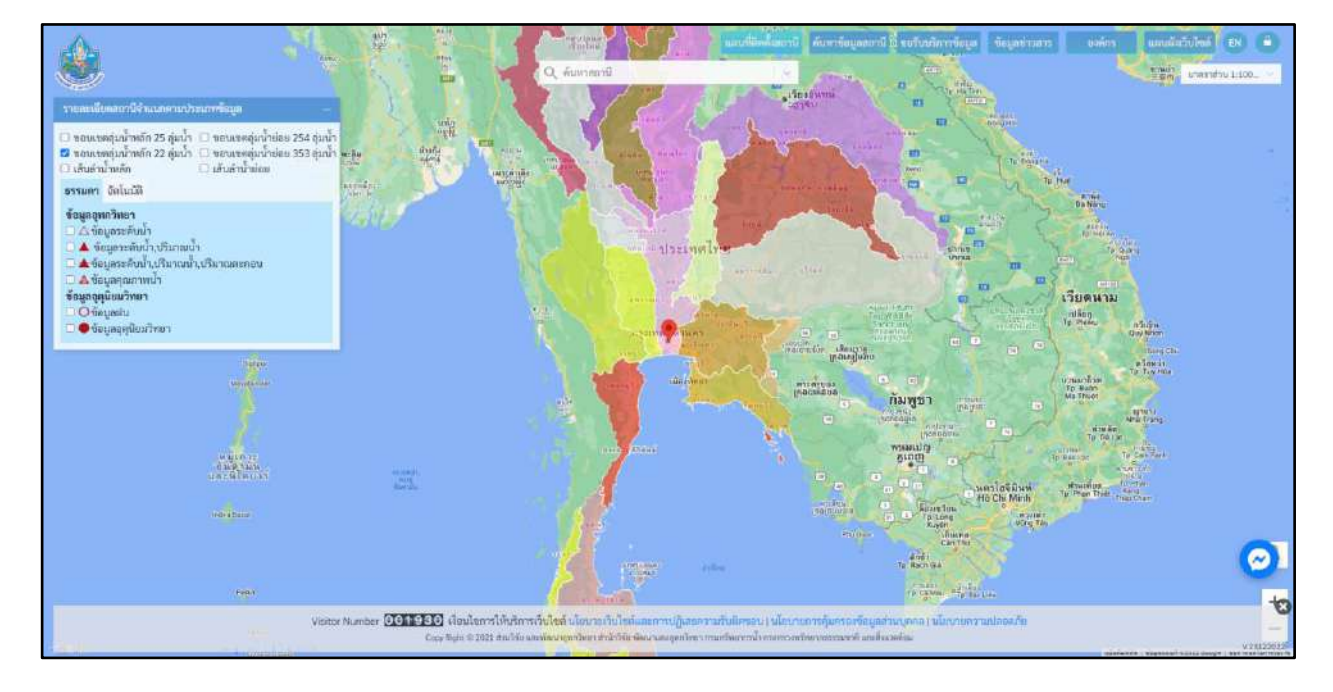

รูปที่ 2-6 แสดงแผนที่ขอบเขตลุ่มน้ำหลัก 22 ลุ่มน้ำหลัก

(3) การแสดงขอบเขตลุ่มน้ำย่อย 254 ลุ่มน้ำ

คลิกเลือกช่องเมนู ขอบเขตลุ่มน้ำย่อย 254 ลุ่มน้ำ โดยระบบจะปรากฏสัญลักษณ์ 🗹 แสดงการเลือก ดังแสดงในรูปที่ 2-7 จากนั้นระบบจะแสดงขอบเขตลุ่มน้ำน้ำย่อย 254 ลุ่มน้ำบนแผนที่ ดังแสดงในรูปที่ 2-8

| <ul> <li>ขอบเขตลุ่มน้ำหลัก 25 ลุ่มน้ำ</li> <li>ขอบเขตลุ่มน้ำหลัก 22 ลุ่มน้ำ</li> <li>เส้นลำน้ำหลัก</li> </ul> | <ul> <li>ขอบเขตลุ่มน้ำย่อย 254 ลุ่มน้ำ</li> <li>ขอบเขตลุ่มน้ำย่อย 353 ลุ่มน้ำ</li> <li>เส้นลำน้ำย่อย</li> </ul> |
|----------------------------------------------------------------------------------------------------|----------------------------------------------------------------------------------------------------|
|                                                                                                    |                                                                                                    |

รายละเอียดสถานีจำแนกตามประเภทข้อมูล

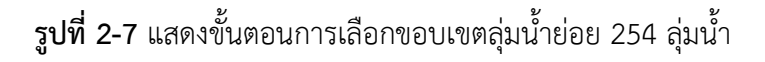

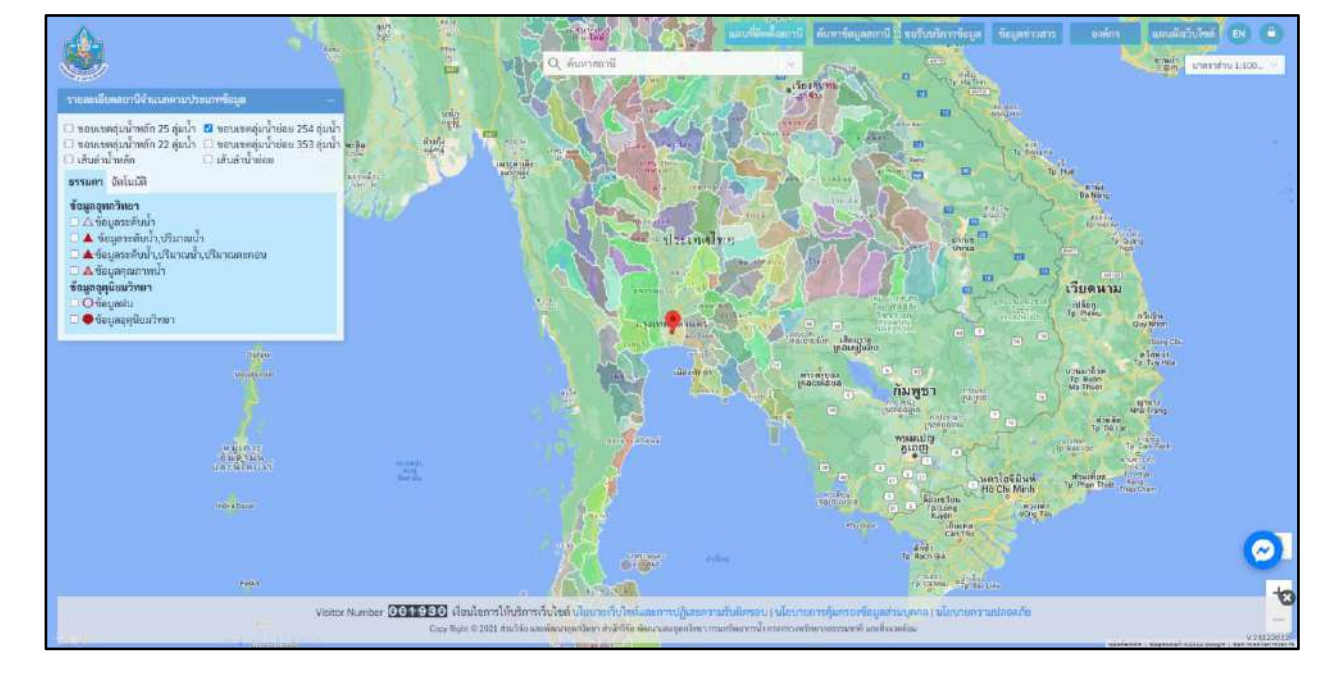

**รูปที่ 2-8** แสดงแผนที่ขอบเขตลุ่มน้ำย่อย 254 ลุ่มน้ำ

(4) การแสดงขอบเขตลุ่มน้ำย่อย 353 ลุ่มน้ำ

คลิกเลือกช่องเมนู ขอบเขตลุ่มน้ำย่อย 353 ลุ่มน้ำ โดยระบบจะปรากฏสัญลักษณ์ 🗹 แสดงการเลือก ดังแสดงในรูปที่ 2-9 จากนั้นระบบจะแสดงขอบเขตลุ่มน้ำน้ำย่อย 353 ลุ่มน้ำบนแผนที่ ดังแสดงในรูปที่ 2-10

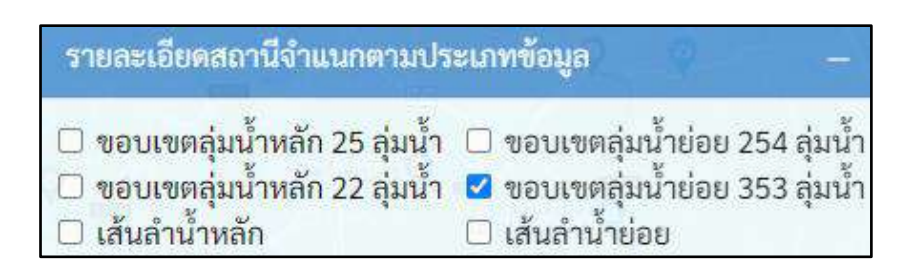

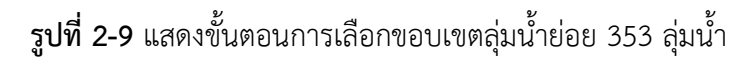

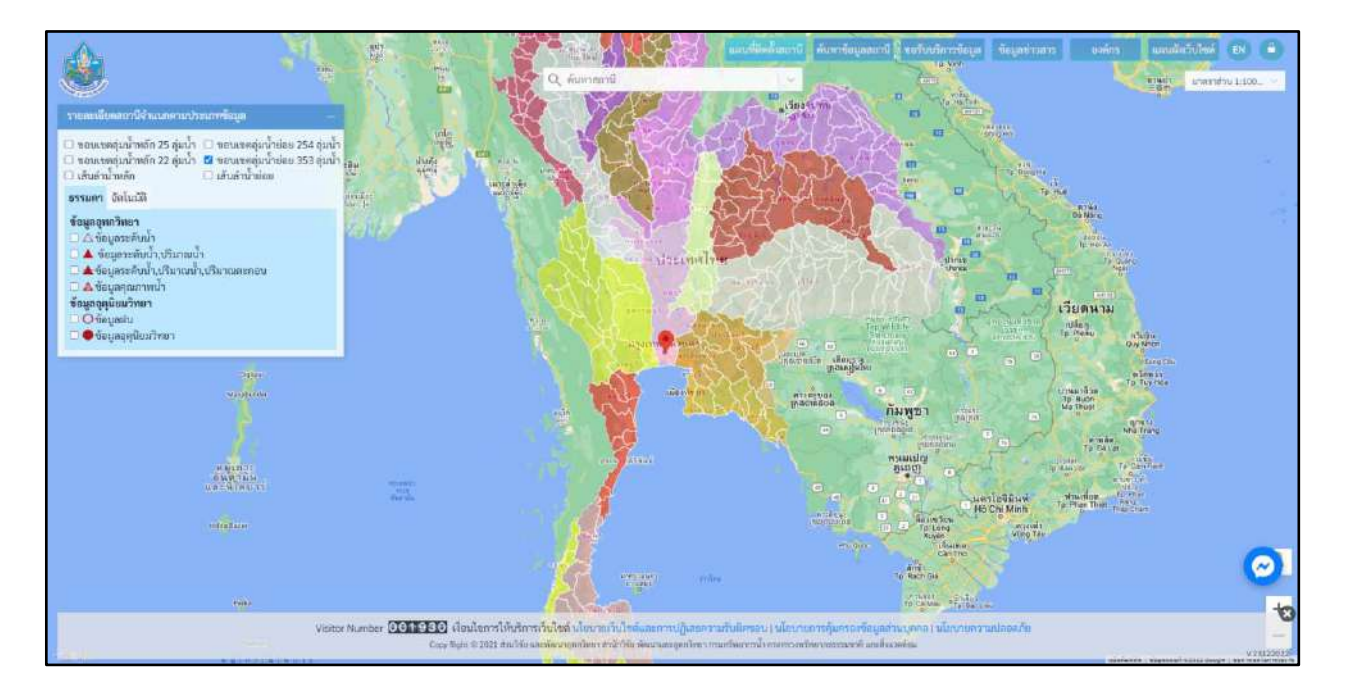

**รูปที่ 2-10** แสดงแผนที่ขอบเขตลุ่มน้ำย่อย 353 ลุ่มน้ำ

(5) การแสดงเส้นลำน้ำหลัก

คลิกเลือกช่องเมนูเส้นนำหลัก โดยระบบจะปรากฏสัญลักษณ์ ⊠ี แสดงการเลือก ดังแสดงในรูปที่ 2-11 จากนั้นระบบจะแสดงลุ่มน้ำหลักบนแผนที่ ดังแสดงในรูปที่ 2-12

| รายละเอียดสถานีจำแนกตามปร                                                                                     | ะเภทข้อมูล –                                                                                                    |
|----------------------------------------------------------------------------------------------------|----------------------------------------------------------------------------------------------------|
| <ul> <li>ขอบเขตลุ่มน้ำหลัก 25 ลุ่มน้ำ</li> <li>ขอบเขตลุ่มน้ำหลัก 22 ลุ่มน้ำ</li> <li>เส้นลำน้ำหลัก</li> </ul> | <ul> <li>ขอบเขตลุ่มน้ำย่อย 254 ลุ่มน้ำ</li> <li>ขอบเขตลุ่มน้ำย่อย 353 ลุ่มน้ำ</li> <li>เส้นลำน้ำย่อย</li> </ul> |

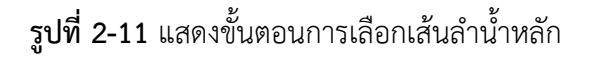

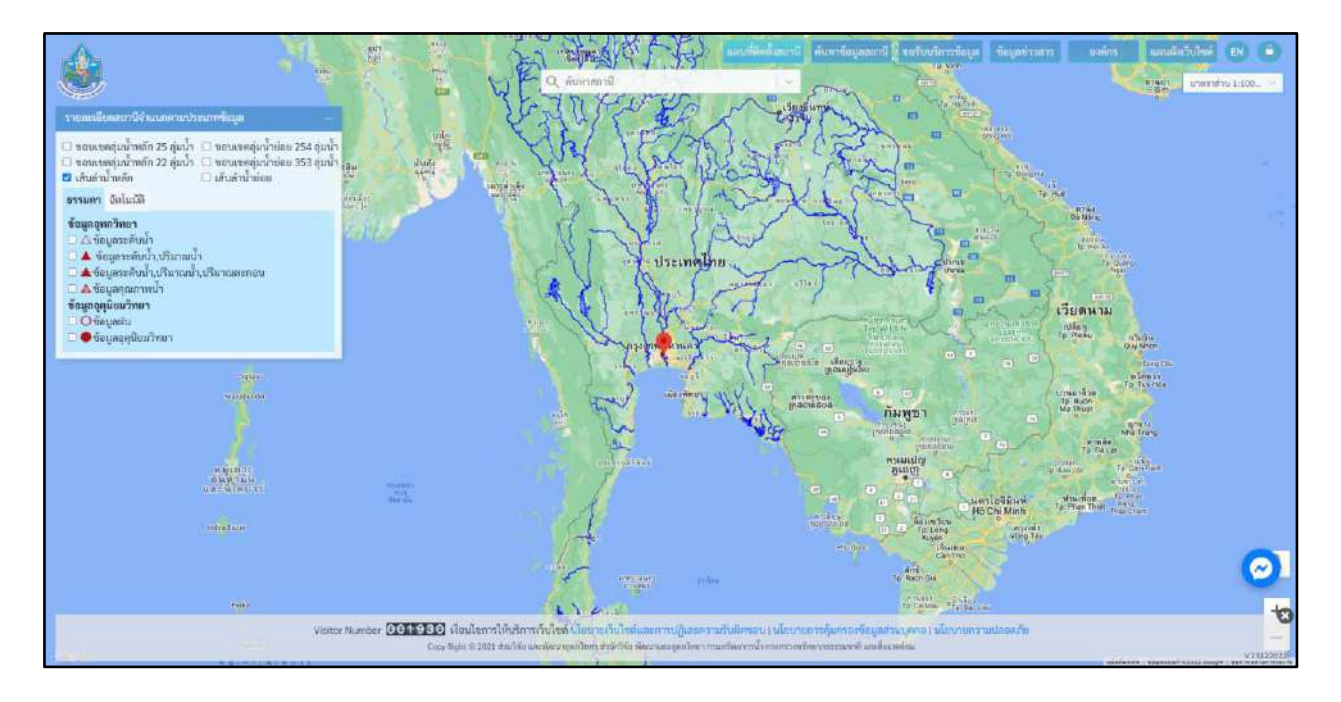

รูปที่ 2-12 แสดงขั้นตอนการเลือกเส้นลุ่มน้ำหลัก

(6) การแสดงเส้นลำน้ำย่อย

คลิกเลือกช่องเมนูเส้นน้ำย่อย โดยระบบจะปรากฏสัญลักษณ์ ⊠ี แสดงการเลือก ดังแสดงในรูปที่ 2-13 จากนั้นระบบจะแสดงลุ่มน้ำย่อยบนแผนที่ ดังแสดงในรูปที่ 2-14

| รายละเอียดสถานีจำแนกตามปร                                                                                     | ะเภทข้อมูล –                                                                                                    |
|----------------------------------------------------------------------------------------------------|----------------------------------------------------------------------------------------------------|
| <ul> <li>ขอบเขตลุ่มน้ำหลัก 25 ลุ่มน้ำ</li> <li>ขอบเขตลุ่มน้ำหลัก 22 ลุ่มน้ำ</li> <li>เส้นลำน้ำหลัก</li> </ul> | <ul> <li>ขอบเขตลุ่มน้ำย่อย 254 ลุ่มน้ำ</li> <li>ขอบเขตลุ่มน้ำย่อย 359 ลุ่มน้ำ</li> <li>เส้นลำน้ำย่อย</li> </ul> |

**รูปที่ 2-13** แสดงขั้นตอนการเลือกเส้นลำน้ำย่อย

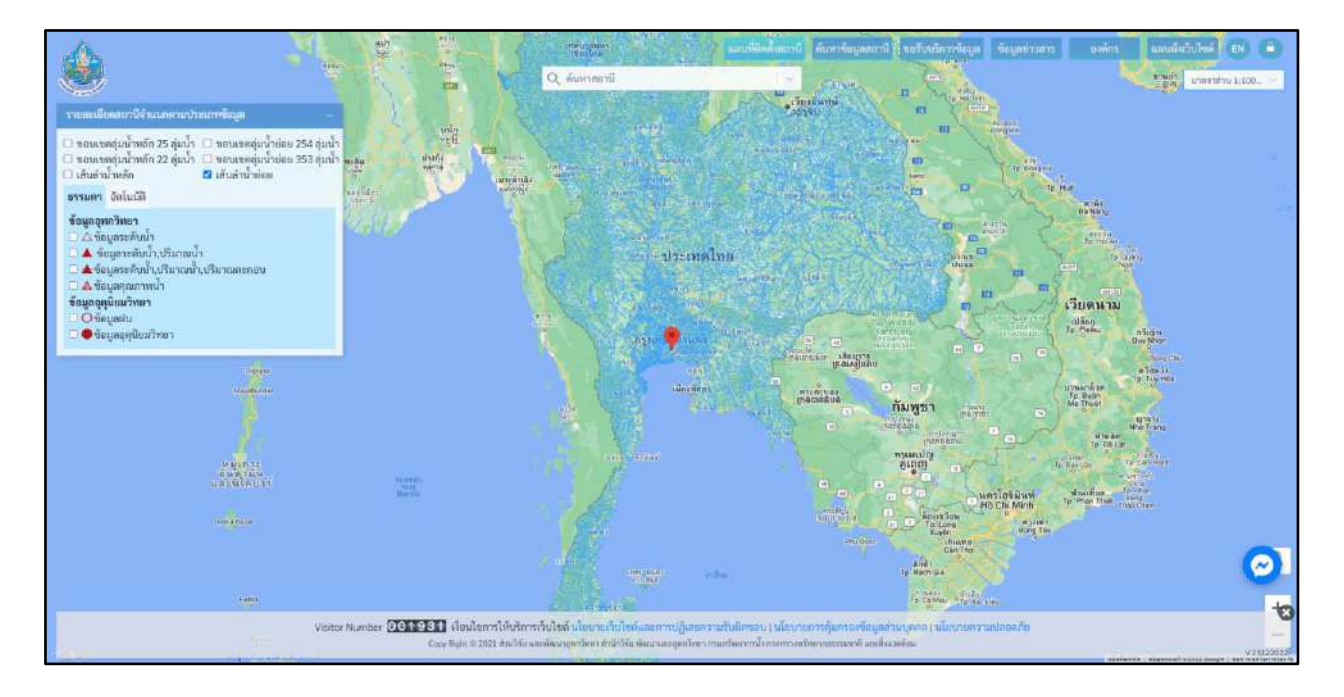

รูปที่ 2-14 แสดงขั้นตอนการเลือกเส้นลำน้ำย่อย

#### 2.3 การแสดงจุดติดตั้งสถานีอุทกวิทยา

(1) การแสดงข้อมูลอุทกวิทยา ข้อมูลระดับน้ำ ประเภทสถานีธรรมดา

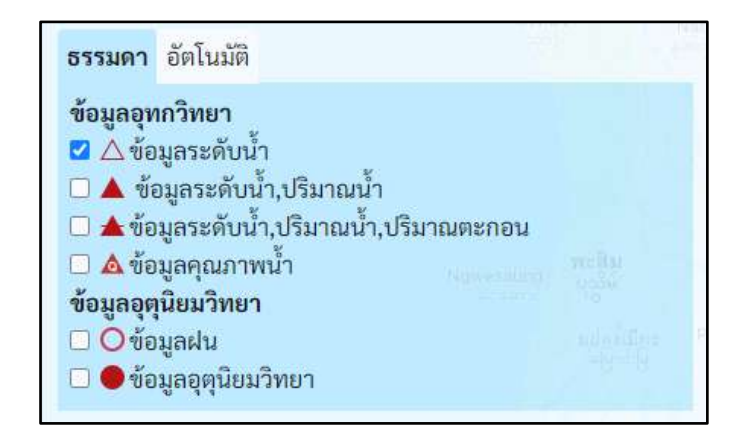

รูปที่ 2-15 แสดงการเลือกจุดติดตั้งสถานีข้อมูลระดับน้ำประเภทสถานีธรรมดา

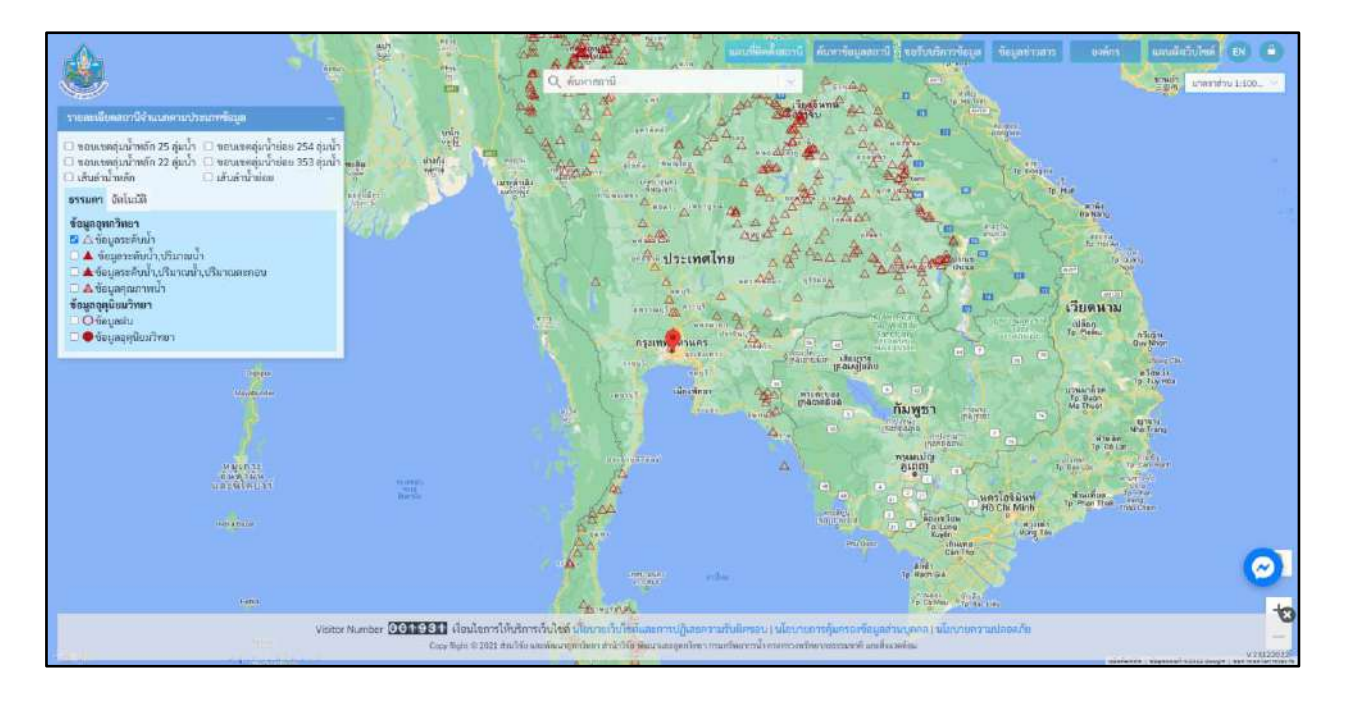

รูปที่ 2-16 แสดงหน้าจอแผนที่จุดติดตั้งสถานีข้อมูลระดับน้ำประเภทสถานีธรรมดา

(2) การแสดงข้อมูลอุทกวิทยา ข้อมูลระดับน้ำ ปริมาณน้ำ ประเภทสถานีธรรมดา

คลิกเลือกช่องเมนูข้อมูล ระดับน้ำ,ปริมาณน้ำ โดยระบบจะปรากฏสัญลักษณ์ ⊠ี แสดงการเลือกจากนั้น ระบบจะแสดงจุดติดตั้งสถานีข้อมูลระดับน้ำ ปริมาณน้ำ บนแผนที่ โดยแสดงสัญลักษณ์ ▲ ดังแสดงในรูปที่ 2-17 และ รูปที่ 2-18

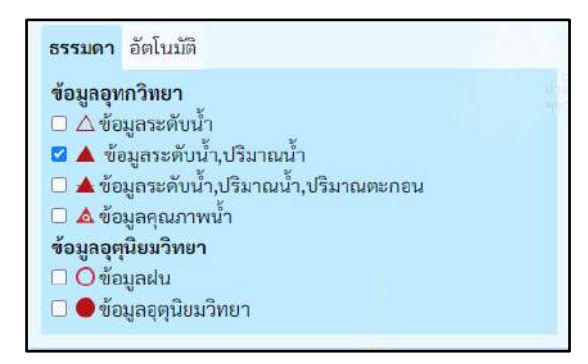

รูปที่ 2-17 แสดงการเลือกจุดติดตั้งสถานีข้อมูลระดับน้ำ,ปริมาณน้ำ ประเภทสถานีธรรมดา

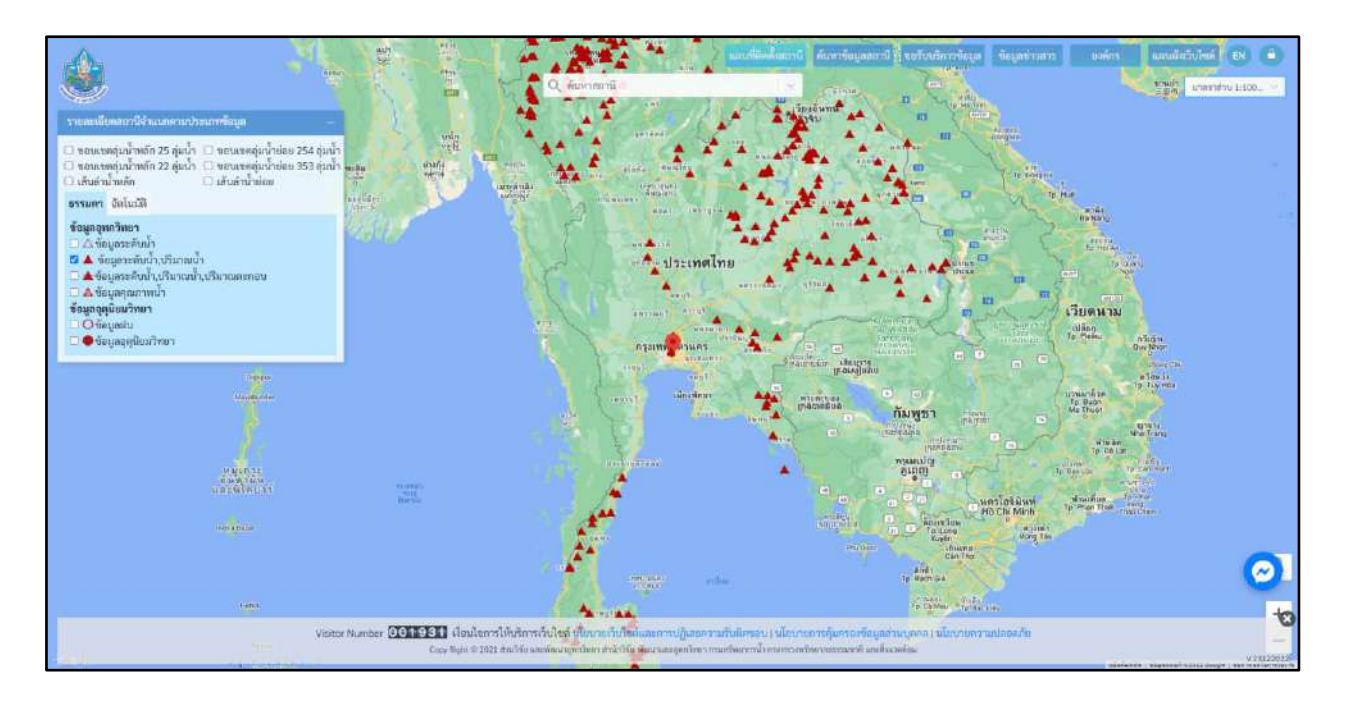

รูปที่ 2-18 แสดงจุดติดตั้งสถานีข้อมูลระดับน้ำ,ปริมาณน้ำ ประเภทสถานีธรรมดา

(3) การแสดงข้อมูลอุทกวิทยาข้อมูลระดับน้ำ ปริมาณน้ำ ปริมาณตะกอน ประเภทสถานีธรรมดา คลิกเลือกช่องเมนูข้อมูลระดับน้ำ ปริมาณน้ำ ปริมาณตะกอน โดยระบบจะปรากฏสัญลักษณ์ I แสดง การเลือก จากนั้นระบบจะแสดงจุดติดตั้งสถานีข้อมูลระดับน้ำ ปริมาณน้ำ ปริมาณตะกอน บนแผนที่ โดยแสดง สัญลักษณ์ 1 ดังแสดงในรูปที่ 2-19 และรูปที่ 2-20

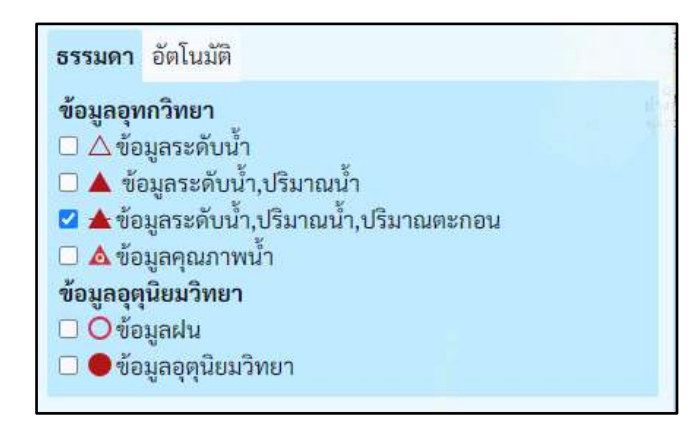

รูปที่ 2-19 แสดงการเลือกจุดติดตั้งสถานีข้อมูลระดับน้ำ ปริมาณน้ำ ปริมาณตะกอน ประเภทสถานีธรรมดา

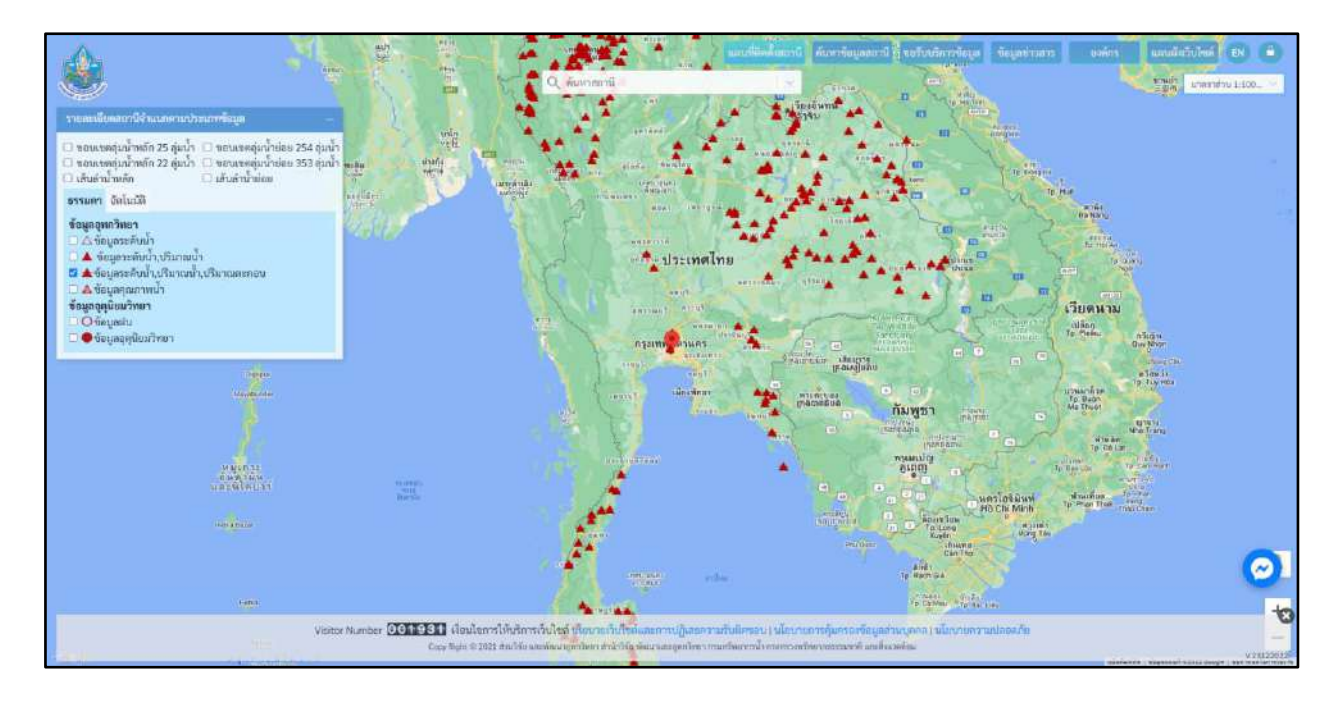

รูปที่ 2-20 แสดงจุดติดตั้งสถานีข้อมูลระดับน้ำ ปริมาณน้ำ ปริมาณตะกอน ประเภทสถานีธรรมดา

(4) การแสดงข้อมูลอุทกวิทยาข้อมูลคุณภาพน้ำ ประเภทสถานีธรรมดา

คลิกเลือกช่องเมนูข้อมูลคุณภาพน้ำ โดยระบบจะปรากฏสัญลักษณ์ ⊠ี แสดงการเลือก จากนั้นระบบ จะแสดงจุดติดตั้งสถานีข้อมูลระดับน้ำ ปริมาณน้ำ ปริมาณตะกอน บนแผนที่ โดยแสดงสัญลักษณ์ 🗖 ดังแสดงใน รูปที่ 2-21 และรูปที่ 2-22

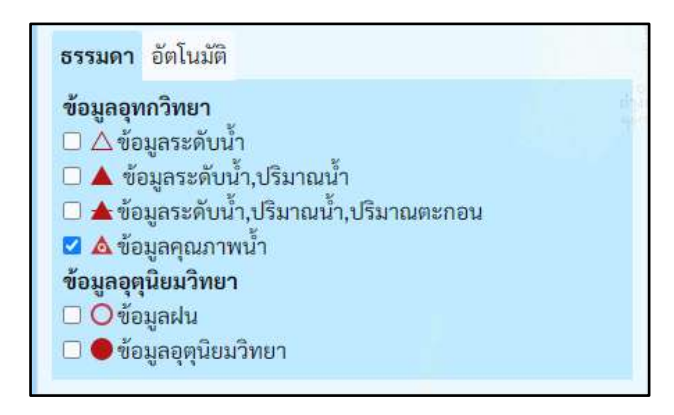

รูปที่ 2-21 แสดงการเลือกจุดติดตั้งสถานีข้อมูลคุณภาพน้ำ ประเภทสถานีธรรมดา

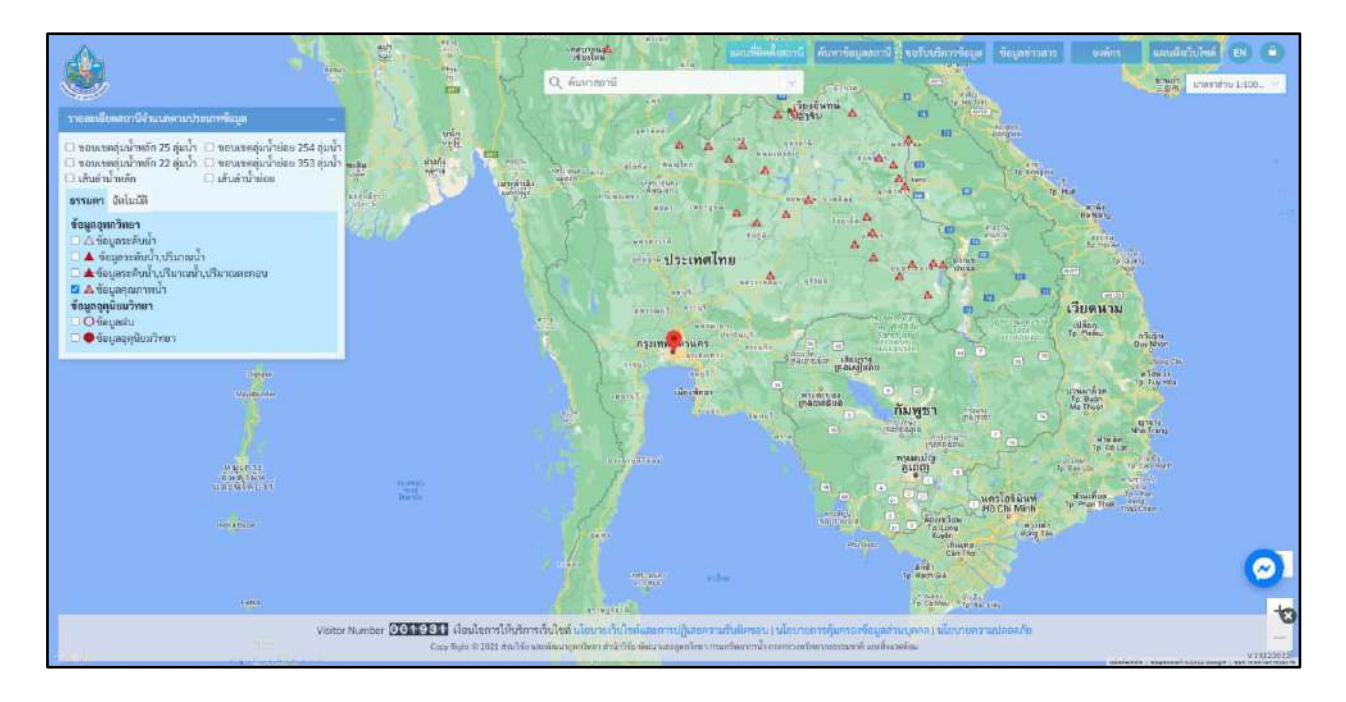

รูปที่ 2-22 แสดงจุดติดตั้งสถานีข้อมูลปริมาณน้ำ ประเภทสถานีธรรมดา

#### 2.4 การแสดงจุดติดตั้งสถานีอุตุนิยมวิทยา

(1) การแสดงข้อมูลอุตุนิยมวิทยาข้อมูลฝน ประเภทสถานีธรรมดา

คลิกเลือกช่องเมนูข้อมูลฝน โดยระบบจะปรากฏสัญลักษณ์ ☑ แสดงการเลือก จากนั้นระบบจะแสดง จุดติดตั้งสถานีข้อมูลฝนบนแผนที่ โดยแสดงสัญลักษณ์ ○ ดังแสดงในรูปที่ 2-23 และรูปที่ 2-24

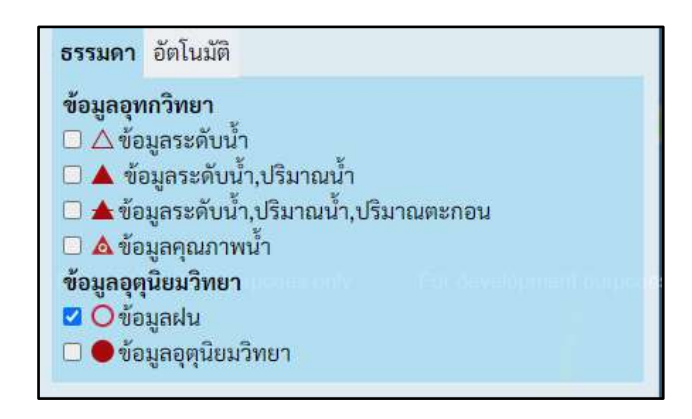

รูปที่ 2-23 แสดงการเลือกจุดติดตั้งสถานีข้อมูลฝน ประเภทสถานีธรรมดา

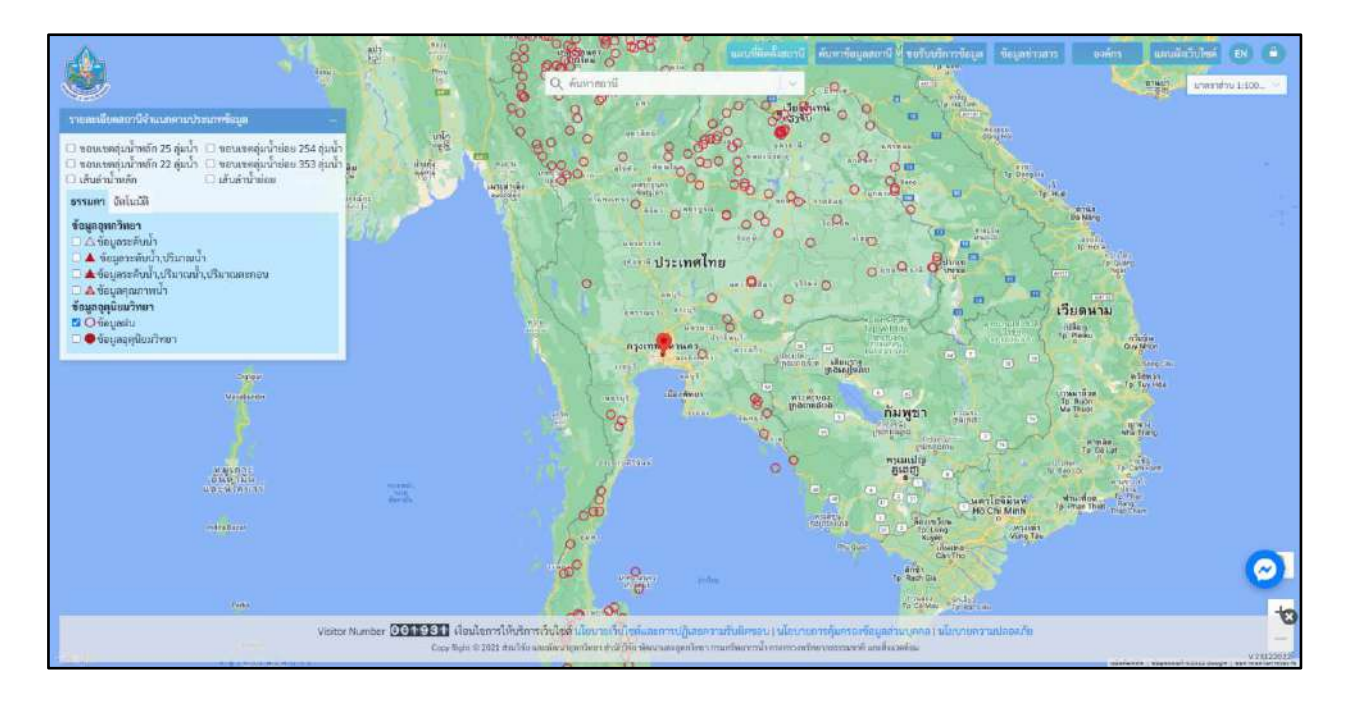

รูปที่ 2-24 แสดงจุดติดตั้งสถานีข้อมูลปริมาณน้ำ ประเภทสถานีธรรมดา

(2) การแสดงข้อมูลอุตุนิยมวิทยา ประเภทสถานีธรรมดา

คลิกเลือกช่องเมนูข้อมูลอุตุนิยมวิทยา โดยระบบจะปรากฏสัญลักษณ์ 🗹 แสดงการเลือก จากนั้นระบบ จะแสดงจุดติดตั้งสถานีข้อมูลอุตุนิยมวิทยาบนแผนที่ โดยแสดงสัญลักษณ์ 🛑 ดังแสดงในรูปที่ 2-25 และ รูปที่ 2-26

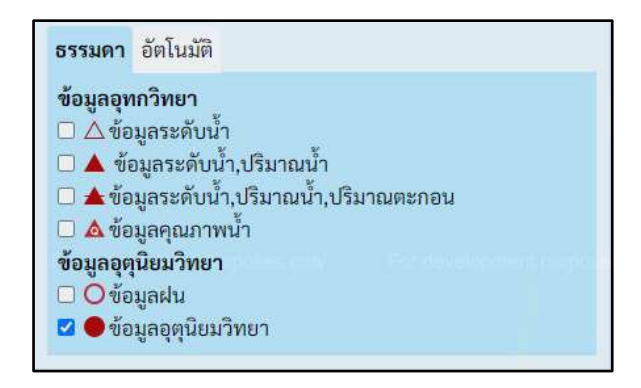

**รูปที่ 2-25** แสดงจุดติดตั้งสถานีข้อมูลอุตุนิยมวิทยา ประเภทสถานีธรรมดา

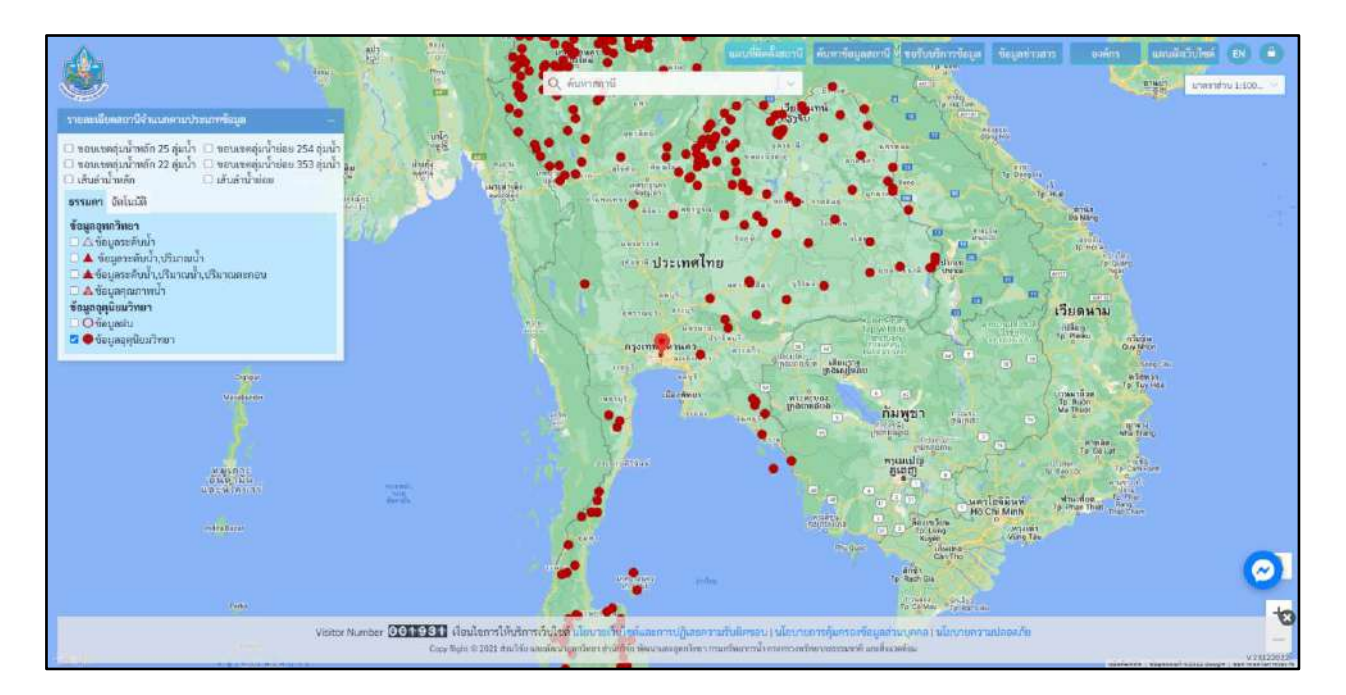

รูปที่ 2-26 แสดงจุดติดตั้งบนแผนที่ของสถานีข้อมูลอุตุนิยมวิทยา ประเภทสถานีธรรมดา

(3) การแสดงจุดติดตั้งข้อมูลอุทกวิทยาสถานีอัตโนมัติ

(3.1) การแสดงข้อมูลอุทกวิทยาข้อมูลระดับน้ำ ประเภทสถานีอัตโนมัติ

คลิกเลือกช่องเมนู่ข้อมูลระดับน้ำ โดยระบบจะปรากฏสัญลักษณ์ ⊠ี แสดงการเลือก จากนั้นระบบ จะแสดงจุดติดตั้งสถานีข้อมูลระดับน้ำประเภทสถานีอัตโนมัติบนแผนที่ โดยแสดงสัญลักษณ์ 🛦 ดังแสดงในรูปที่ 2-27 และรูปที่ 2-28

| ธรรมดา    | อัตโนมัติ         |
|-----------|-------------------|
| ข้อมูลอุข | <b>เกวิทยา</b>    |
| 🗹 🛦 ข้อ   | เมูลระดับน้ำ      |
| ข้อมูลอุเ | <b>เนียมวิทยา</b> |
| 🗆 🔕 ข้อ   | เมูลอุตุนิยมวิทยา |

#### รูปที่ 2-27 แสดงจุดติดตั้งสถานีข้อมูลระดับน้ำ ประเภทสถานีอัตโนมัติ

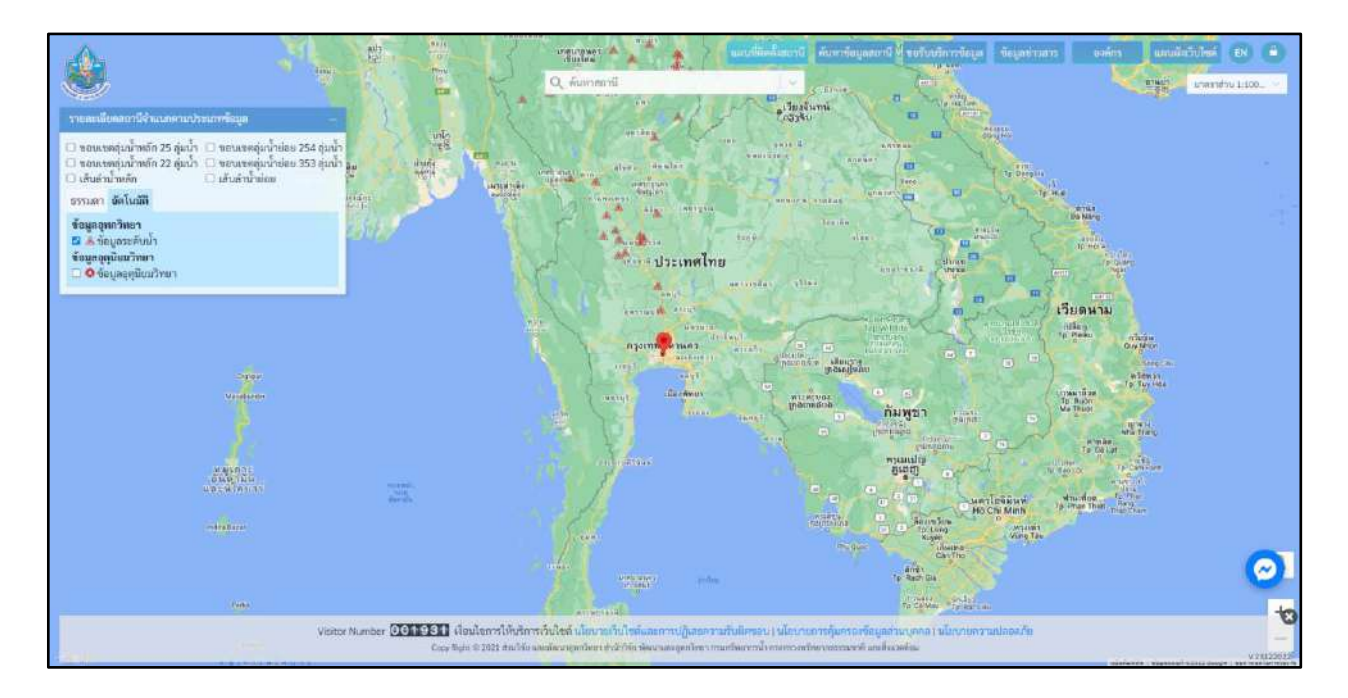

รูปที่ 2-28 แสดงจุดติดตั้งบนแผนที่ของสถานีข้อมูลระดับน้ำ ประเภทสถานีอัตโนมัติ

(3.2) การแสดงข้อมูลอุทกวิทยาข้อมูลอุตุนิยมวิทยา ประเภทสถานีอัตโนมัติ

คลิกเลือกซ่องเมนูข้อมูลอุตุนิยมวิทยา โดยระบบจะปรากฏสัญลักษณ์ 🗹 แสดงการเลือกจากนั้น ระบบจะแสดงจุดติดตั้งสถานีข้อมูลอุตุนิยมวิทยาบนแผนที่ โดยแสดงสัญลักษณ์ 🐼 ดังแสดงในรูปที่ 2-29 และรูปที่ 2-30

| ธรรม <mark>ดา</mark>                          | อัตโนมัติ                                                         |  |
|-----------------------------------------------|-------------------------------------------------------------------|--|
| ข้อมูลอุท<br>□ ▲ ข้อ<br>ข้อมูลอุตุ<br>☑ Q ข้อ | <b>กวิทยา</b><br>มูลระดับน้ำ<br><b>นิยมวิทยา</b><br>มลอตนิยมวิทยา |  |

#### **รูปที่ 2-29** แสดงจุดติดตั้งสถานีข้อมูลอุตุนิยมวิทยา ประเภทสถานีอัตโนมัติ

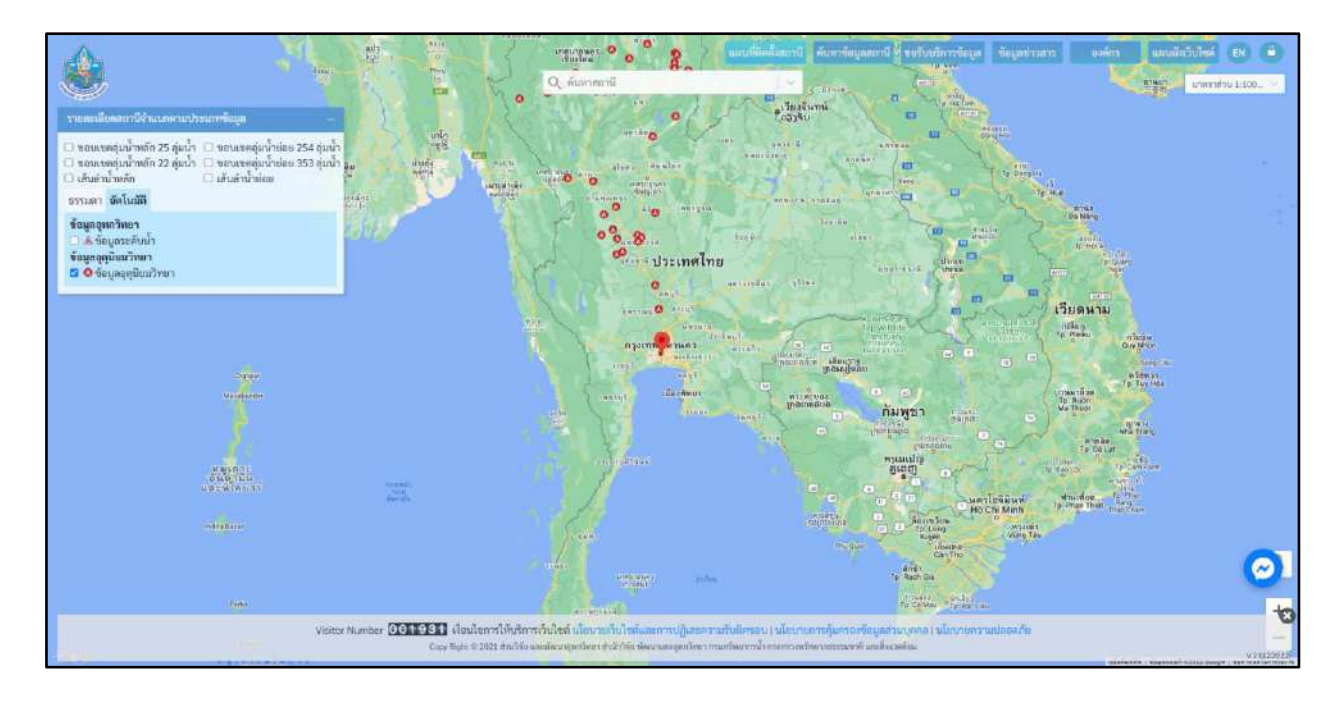

รูปที่ 2-30 แสดงจุดติดตั้งสถานีข้อมูลอุตุนิยมวิทยาประเภทสถานีอัตโนมัติ

#### 2.5 การค้นหาข้อมูลสถานี

(1) คลิกช่องค้นหาสถานี จากนั้นระบบแสดงรายชื่อของสถานี เลือกสถานีที่ต้องการค้นหารายละเอียด ของข้อมูล ดังแสดงในรูปที่ 2-31

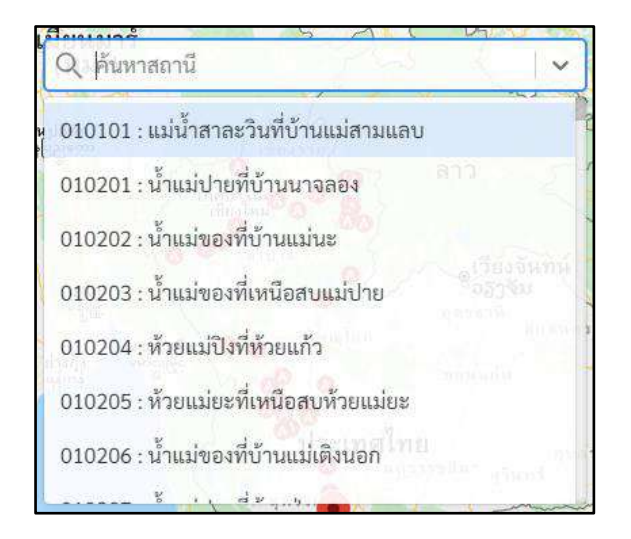

#### **รูปที่ 2-31** แสดงรายชื่อสถานีในช่องค้นหา

(2) ในกรณีที่เลือกสถานี ระบบจะแสดงจุดที่ตั้งของสถานีบนแผนที่และแสดงข้อมูลทั่วไปของสถานี ดังแสดงในรูปที่ 2-32

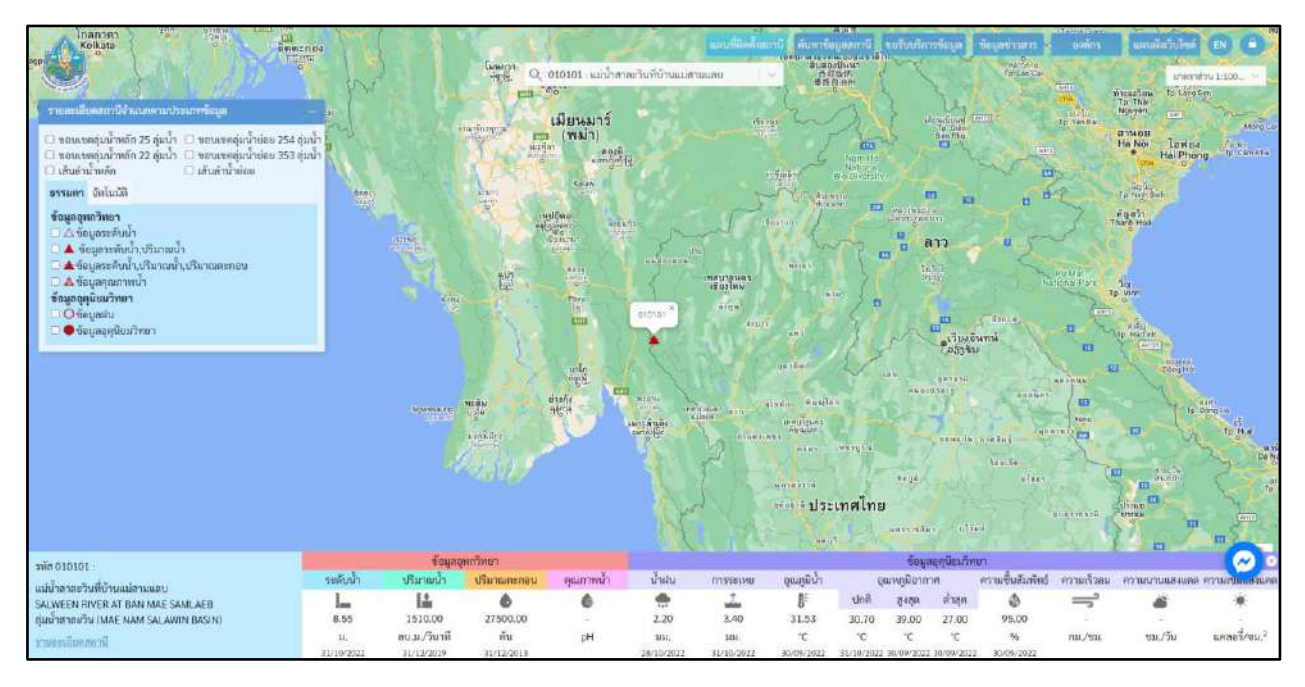

**รูปที่ 2-32** แสดงผลการค้นหาข้อมูล

#### 2.6 การแสดงรายละเอียดของสถานี

(1) คลิกเลือกสถานีที่ต้องการแสดงรายละเอียดของข้อมูลจากหน้าจอแผนที่ จากนั้นระบบทำการแสดงข้อมูล ทั่วไปของสถานี ดังแสดงในรูปที่ 2-33

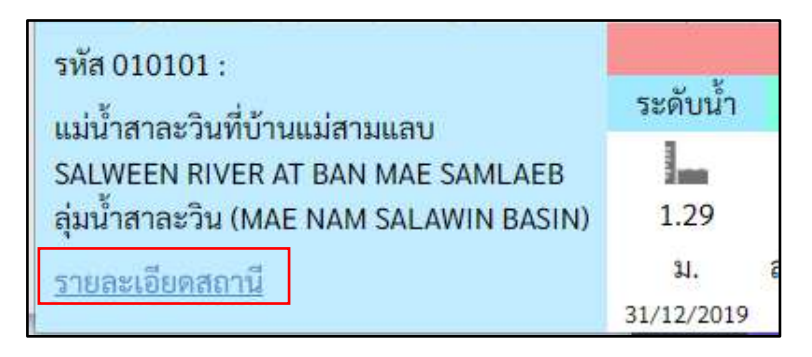

รูปที่ 2-33 แสดงการเลือกรายละเอียดสถานี

(2) จากนั้นคลิก "รายละเอียดสถานี" ระบบทำการแสดงรายละเอียดข้อมูลของสถานี ดังแสดงในรูปที่ 2-34

| ອວາມີ : ແມ່ນ້ຳອາຫວ່າມທີ່ບ້ານແມ່ອານ                          | esine .                  |                                  |                       |               |                                                                                                    |                        |                    |                |                 |           |          |              |              |        |       |
|-------------------------------------------------------------|--------------------------|----------------------------------|-----------------------|---------------|----------------------------------------------------------------------------------------------------|------------------------|--------------------|----------------|-----------------|-----------|----------|--------------|--------------|--------|-------|
| SALWEEN RIVER AT BAN MAE SA                                 | (101010) HALAEB (010101) |                                  |                       |               |                                                                                                    |                        |                    |                |                 |           |          |              |              |        |       |
| Location - Lothicia 17" for All" In                         | 1.1.mething 97" 42" 34"  | E, of Ean Mar Samo               | sen, Ampinum sent     | menti, Mar 16 | una Sam                                                                                                    |                        |                    |                |                 |           |          |              |              |        |       |
| Gage : Webcut staff gage.                                   |                          | 1011100000000000                 |                       | 1001010010    | 0.00171-0                                                                                                    |                        |                    |                |                 |           |          |              |              |        |       |
| Gage Datum : 47.7(1) metors 64.5                            | LED 1                    |                                  |                       |               |                                                                                                    |                        |                    |                |                 |           |          |              |              |        |       |
| Record Available : Stage record a                           | no fatile since December | e 2000. Priz 2007, st            | lage record stituer   | ed from staff | gage reality                                                                                                    | p.51mm                 | s daty. Disthe     | ige marrie     | mulatie         | from Daca | riter 19 | 11.7.1985.1  | 98373985     | 196772 |       |
| 93 7 8964, 1996 7 2007.<br>Drainage Area : - Stuare Kilomet | 83                       |                                  |                       |               |                                                                                                    |                        |                    |                |                 |           |          |              |              |        |       |
| DATA                                                        |                          | Pariad                           |                       |               |                                                                                                    | Maritine of            |                    |                |                 |           | Mont     | -            |              | -      |       |
| Gage Height Smetars3                                        | 7442 - 1986 <sup>7</sup> | - 1964'Tawi -<br>1962 - 1962' 12 | 107 - 1990,<br>2010   | 24.90         | 0.0                                                                                                    |                        | yn, 3475           | 1              | 8.12            | 10        | 10       | Ne:          | 1997         | ъ.     |       |
| Discharge turnel                                            |                          |                                  |                       |               |                                                                                                    |                        |                    |                |                 |           |          |              |              |        |       |
| Annual Sectionent (Nors-Year)                               |                          | 20                               |                       |               |                                                                                                    | 385                    |                    |                |                 |           |          |              |              |        |       |
| Armusi Precipitation<br>Testilanator)                       |                          | 1070-2098 -                      |                       |               | U                                                                                                    | 46.1 (19)              | NE                 |                |                 |           | 191.8    | (1996)       |              | ÿ      | 663   |
| Aronal Evaporation (Class &<br>Plant (realized text)        |                          | 11112-2010                       |                       |               | 1.00                                                                                                    | in te                  | -                  |                |                 |           | \$,294.9 | 17945        |              | x      | 105.9 |
|                                                             |                          |                                  |                       | สีสราส่ว      | Annsehri                                                                                                    | nife                   |                    |                |                 |           |          |              |              |        |       |
|                                                             |                          | ulwr<br>Dûrwiw                   | 1782<br>1787/1        | มีลม<br>หานัญ |                                                                                                    |                        |                    |                |                 | 6         |          |              |              | 2009-0 | Cyel, |
| Septimpternes                                               |                          | н                                |                       |               | with<br>11 pr                                                                                                    | alikçerîn<br>E 3 olar  | -                  |                |                 | 1,700     | u m      |              |              | 1310   | 5.118 |
|                                                             |                          |                                  |                       |               | 100 %<br>1778-0                                                                                                    | ultual Maye<br>Ni 1,21 | ntwine :           |                |                 | 3,78      | inte     |              |              | 3,28   | 5,100 |
|                                                             |                          |                                  |                       | เสิดกรัญล     | hiammat                                                                                                    | เมส์การ                |                    |                |                 |           |          |              |              |        |       |
|                                                             | a sister.                | relief there have                | Secola                | Distant       |                                                                                                    | anen (here             | ander Sedimor      | a 3            | also the action | (actual)  |          |              | and in the   |        |       |
|                                                             |                          | manish many in                   | and the second second | and a state   | an famous sta                                                                                                    |                        | marco              | a and a second |                 | month     |          | and its area | en Au Termer | and a  |       |
|                                                             |                          | desident control of              | addention of a        |               | and includes and                                                                                                    |                        | T III PLANADALI II | augenia es     | paner pr        | 1.10.35   | -        |              | an An Junper |        |       |
|                                                             |                          | Smedingsburning                  | Tai (Minemate Air 1   | imperatural.  |                                                                                                    |                        |                    |                |                 |           |          |              |              |        |       |
|                                                             | 1                        | John Whi                         | realize               |               |                                                                                                    |                        |                    |                |                 |           |          |              |              |        |       |
|                                                             | C side .                 | Addations                        | in straight           | cristini      |                                                                                                    | ( million (            |                    |                |                 |           |          |              |              |        |       |
|                                                             | (Q)                      | 202 - 81. 2                      | (iii) (iii)           |               |                                                                                                    |                        |                    |                |                 |           |          |              |              |        |       |
|                                                             |                          |                                  |                       |               | -                                                                                                    |                        |                    |                |                 |           |          |              |              |        |       |
|                                                             |                          |                                  |                       |               | A CONTRACTOR OF THE OWNER OF THE OWNER OWNER OF THE OWNER OWNER OWNER OWNER OWNER OWNER OWNER OWNER OWNER OWNER OWNER OWNER OWNER OWNER OWNER OWNER OWNER OWNER OWNER OWNER OWNER OWNER |                        |                    |                |                 |           |          |              |              |        |       |

**รูปที่ 2-34** แสดงรายละเอียดของสถานี

#### 2.7 การปรับอัตราส่วนของแผนที่

(1) คลิกเลือกมาตราส่วนของแผนที่ จากนั้นระบบแสดงแผนที่ตามมาตราส่วนที่เลือก ดังแสดงในรูปที่ 2-35

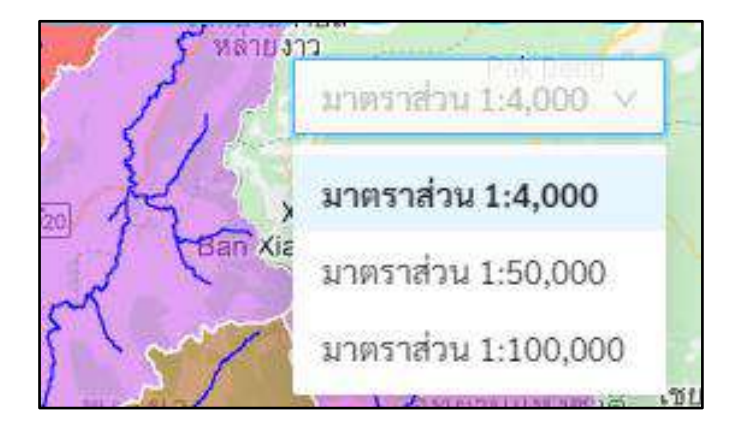

**รูปที่ 2-35** แสดงมาตราส่วนของแผนที่

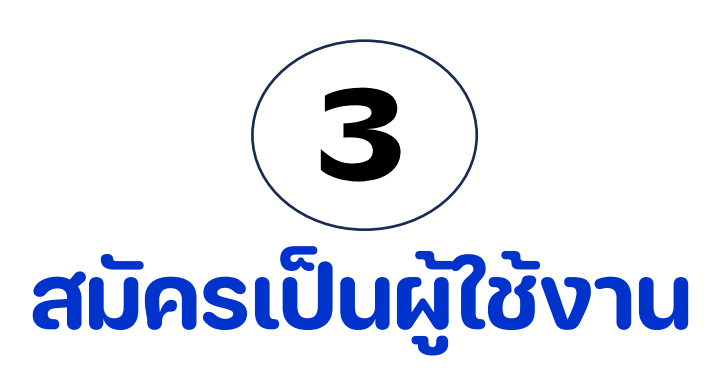

## การใช้งานระบบบริการข้อมูลอุทก-อุตุนิยมวิทยา (nishydro)

#### สมัครเป็นผู้ใช้งาน

 เมื่อผู้ใช้เข้าสู่ระบบ จะมีสัญลักษณ์กุญแจอยู่ที่ด้านมุมขวาบนเมื่อทำการเลือกที่สัญลักษณ์จะมีเมนู "สมัครเป็นผู้ใช้งาน" แสดงออกมา ดังแสดงในรูปที่ 3-1

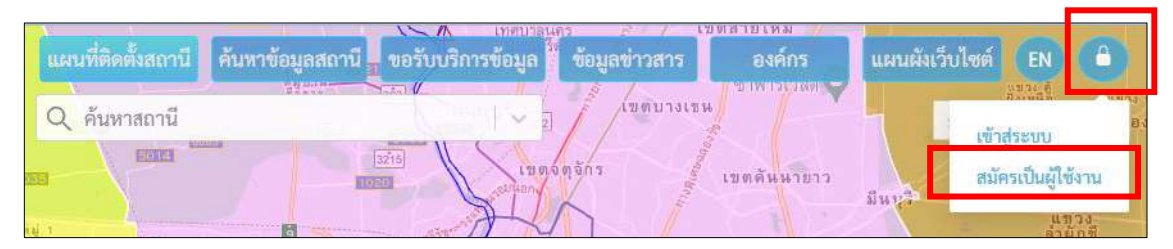

**รูปที่ 3-1** เมนูสมัครเป็นผู้ใช้งาน

2) เมื่อผู้ใช้เลือกที่เมนู "สมัครเป็นผู้ใช้งาน" จะเปิดหน้าจอสำหรับ สมัครเป็นผู้ใช้งาน ดังแสดงในรูปที่ 3-2

| สมัครเป็นผู้ใช้งาน (Register)                                |         |
|--------------------------------------------------------------|---------|
|                                                              | ×       |
| าทัสม่าน (Password) 🛛 💘                                      | ×       |
| ป็นยืนวาพิสฝาน (Confirm password) 🦄                          | ×       |
| *รหัสผ่านอย่างน้อย 6 ตัวอักษร<br>*สำหรับการขอรับบริการข้อมูล |         |
|                                                              | -       |
| หน่วยงาน                                                     | (ถ้ามี) |
| สมัคร<br>*ข้อมูลจำเป็นต้องกรอก                               |         |

**รูปที่ 3-2** หน้าจอสมัครเป็นผู้ใช้งาน

จากรูป 3-2 มีรายละเอียด ดังนี้

- (1) ชื่อผู้ใช้ (Username) : กรอกชื่อผู้ใช้งาน หรือ username
- (2) รหัสผ่าน (Password) : กรอกรหัสผ่าน หรือ Password
- (3) ยืนยันรหัสผ่าน (Confirm Password) : การยืนยันรหัสผ่านต้องเหมือนกันกับรหัสผ่านทุกตัวอักษร
- (4) สำหรับการขอรับบริการข้อมูล
  - (4.1) อีเมล (Email) : กรอกข้อมูลที่อยู่อีเมล (Email Address)
  - (4.2) หน่วยงาน : กรอกชื่อหน่วยงาน (ไม่จำเป็นต้องกรอก)
- (5) สมัคร 🛄 : บันทึกข้อมูลสมัครเป็นผู้ใช้งานเพื่อเข้าสู่ระบบ

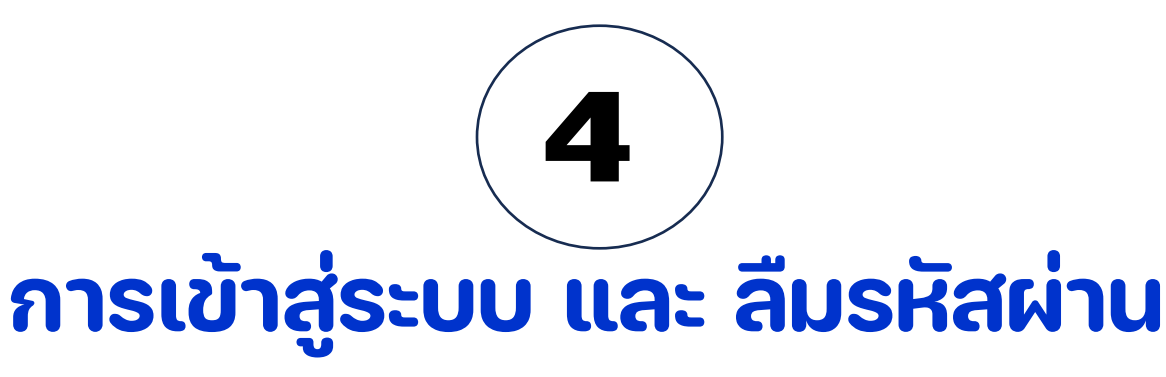

## การใช้งานระบบบริการข้อมูลอุทก-อุตุนิยมวิทยา (nishydro)

#### 4. การเข้าสู่ระบบ และลืมรหัสผ่าน

#### 4.1 การเข้าสู่ระบบ

 เมื่อเข้าสู่เว็บไซต์จะมีสัญลักษณ์กุญแจอยู่ที่ด้านมุมขวาบน เมื่อทำการเลือกที่สัญลักษณ์จะมีเมนู "เข้าสู่ระบบ" ดังแสดงในรูปที่ 4-1

| ว์ดเฉลิมพระเกียร<br>รวริหาร แผนที่ติดตั้งสถาบี<br>ไม่ได้ | ค้นหาข้อมูลสถานี้ขอรับบริการข้อมูล<br>แขวง สาดยาว 7 ว่อนวล | ข้อมูลข่าวสาร องค์กร<br>การเ | แผนผังเว็บไซต์ EN      |                 |
|----------------------------------------------------------|------------------------------------------------------------|------------------------------|------------------------|-----------------|
| Q ค้นหาสถานี้                                            |                                                            | เขตคันมายาว                  | เข้าสู่ระบบ            | ě.              |
| azwituwaza C                                             | รักลาดพร้าว                                                | ลาดปัฐวิกรณ์ 😋 🔤             | ครัพธาธิรรม (สมัครเป็น | ผู้ใช้งาน เรื่อ |
| 275                                                      | I. A แขาง ขอมพอ 🖓 🔘                                        | V V V CENY                   | มีนบรี พบบาน           |                 |

**รูปที่ 4-1** เมนูเข้าสู่ระบบ

2) เมื่อผู้ใช้เลือกที่เมนู "เข้าสู่ระบบ" จะเปิดหน้าจอสำหรับเข้าสู่ระบบ ดังแสดงในรูปที่ 4-2

| ะข้าส่วะบบ                    |       |
|-------------------------------|-------|
| ซื้อผู้ใช้งาน                 |       |
| รหัสผ่าน                      |       |
| เข้าสู่ระบบ                   |       |
| สมัครเป็นผู้ใช้งา             | ı     |
| <b>()</b> เข้าสู่ระบบด้วย fac | ebook |
| ลื่มรหัสผ่าน                  |       |

**รูปที่ 4-2** หน้าจอเข้าสู่ระบบ

จากรูปที่ 4-2 มีรายละเอียด ดังนี้

- (1) ชื่อผู้ใช้งาน : กรอกชื่อผู้ใช้งาน (Username)
- (2) รหัสผ่าน : กรอกรหัสผ่าน (Password)
- (3) เข้าสู่ระบบ เ<sup>ช้าสู่ระบบ</sup> : ใส่ชื่อผู้ใช้งานและรหัสผ่าน ทำการตรวจสอบและเข้าสู่ระบบ กรณีกรอกผิด เกิน 5 ครั้งระบบจะระงับการใช้งาน ให้ติดต่อเจ้าหน้าที่ดูแลระบบ
- (4) สมัครเป็นผู้ใช้งาน กมัครเป็นผู้ใช้งาน : ระบบจะไปยังหน้าสมัครเป็นผู้ใช้งาน
- (5) ด เข้าสู่ระบบด้วย facebook : เข้าสู่ระบบผ่านบัญชีผู้ใช้งานของ Facebook
- (6) กรณีที่มีการเข้าสู่ระบบ Facebook ค้างไว้แล้วจะแสดงดังในรูปที่ 4-3
- (7) กรณีไม่ได้มีการเข้าสู่ระบบ Facebook ค้างไว้จะแสดงดังในรูปที่ 4-4
- (8) ลืมรหัสผ่าน <sup>สึมรหัสผ่าน</sup> : ระบบจะให้ทำการกรอกที่อีเมลที่ลงทะเบียนไว้เพื่อขอรับรหัสผ่าน ดังแสดง ในรูปที่ 4-5

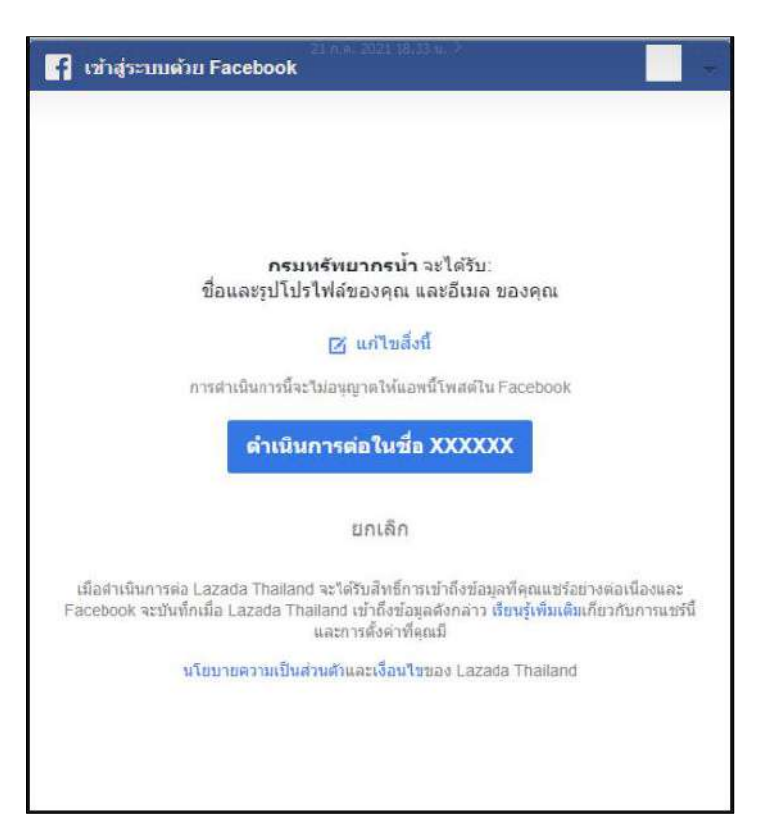

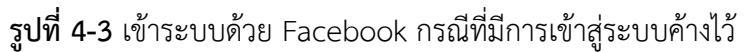

จากรูปที่ 4-3 มีรายละเอียด ดังนี้

- (1) 🧉 แก้ไขสิ่งนี้ : เปลี่ยนไปใช้บัญชี Facebook อื่น หน้าจอจะเปลี่ยนไป
- (2) เป็นมีของ Facebook ที่ค้างไว้

| เขาสูระบบ Facebook |                                        |      |  |  |
|--------------------|----------------------------------------|------|--|--|
|                    | คุณด้องเข้าสู่ระบบเพื่อดำเนินการต่อ    |      |  |  |
| อีเม               | ลหรือหมายเลขโทรศัพท์มือถือ             |      |  |  |
| รหัส               | เผ่าน                                  |      |  |  |
|                    | เข้าสู่ระบบ                            |      |  |  |
| 5                  | มขัญขึ้นไว่ไข่ใหม่ สมัครใช้งาน Faceboo | ik : |  |  |

รูปที่ 4-4 เข้าระบบด้วย Facebook กรณีไม่ได้เข้าสู่ระบบค้างไว้

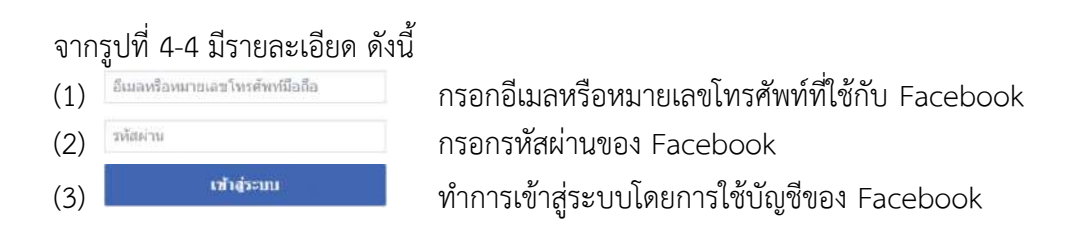

|      | สมวทสพาน                                    |
|------|---------------------------------------------|
| กรุณ | ากรอกอีเมลที่ลงทะเบียนไว้เพื่อขอรับรหัสผ่าเ |
|      | ទីយគ (Email)                                |
| *5ະບ | บจะทำการส่งรหัสผ่านไปยังอีเมลที่ท่านระบุไ   |
|      | तंश                                         |

**รูปที่ 4-5** หน้าจอลืมรหัสผ่าน

#### 4.2 ลืมรหัสผ่าน

เมื่อผู้ใช้ลืมรหัสผ่าน ให้ดำเนินการดังนี้

- 1) อีเมล (Email) : กรอกอีเมลที่เคยลงทะเบียนไว้
- 2) ส่ง 📑 : กดส่ง ระบบจะทำการส่งรหัสผ่านไปยังอีเมลที่ท่านระบุไว้

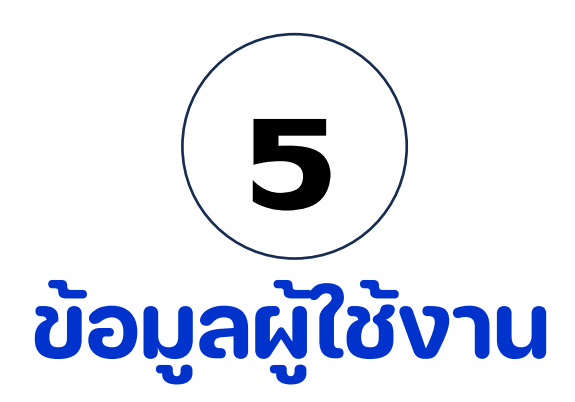

## การใช้งานระบบบริการข้อมูลอุทก-อุตุนิยมวิทยา (nishydro)

### 5. ข้อมูลผู้ใช้งาน

 เมื่อผู้ใช้ทำการเข้าสู่ระบบได้แล้ว จะมีสัญลักษณ์รูปคน 2 อยู่ที่ด้านมุมขวาบน เมื่อทำการเลือกสัญลักษณ์ จะปรากฏหน้าจอดังแสดงในรูปที่ 5-1

| ข้อมูลผู้ใช้งา                                                                                                    | าน          |    |
|----------------------------------------------------------------------------------------------------|-------------|----|
| คำนำหน้า                                                                                                    |             | ×  |
| ชื่อ                                                                                                    |             |    |
| นามสกล                                                                                                    |             |    |
| pornwilai                                                                                                    |             |    |
|                                                                                                    | 3           | 39 |
| ยืนยันรพัสผ่าน (Confirm p                                                                                                    | assword) 🎙  | জ  |
| *รหัสผ่านอย่างน้อย                                                                                                    | 6 ตัวอักษร  | 5  |
| **สำหรับการขอรับบ                                                                                                    | รีการข้อมูล | ล  |
| **สำหรับการขอรับบ<br>kaikikkujung@gmail.com                                                                                   | รการขอมูล   | ล  |
| **สำหรับการขอรับบ<br>kaikikkujung@gmail.com<br>AMR                                                                            | รีการข่อมูล | a  |
| **สำหรับการขอรับบ่<br>kaikikkujung@gmail.com<br>AMR<br>ตำแหน่ง                                                                | รีการข่อมูล | a  |
| **สำหรับการขอรับบ่<br>kalkikkujung@gmail.com<br>AMR<br>ตำแหน่ง<br>ที่อยู่/ที่ตั้งหน่วยงาน                                     | รีการข่อมูล | a  |
| **สำหรับการขอรับบ่<br>kaikikkujung@gmail.com<br>AMR<br>ตำแหน่ง<br>ที่อยู่/ที่ตั้งหน่วยงาน                                     | รีการขอมูล  | a  |
| **สำหรับการขอรับบ่<br>kaikikkujung@gmail.com<br>AMR<br>ตำแหน่ง<br>ที่อยู่/ที่ตั้งหน่วยงาน<br>จังหวัด                          | รีการขอมูล  |    |
| **สำหรับการขอรับบ<br>kaikikkujung@gmail.com<br>AMR<br>ดำแหน่ง<br>ที่อยู่/ที่ตั้งหน่วยงาน<br>จังหวัด<br>อำเภอ/เขต              | รีการขอมูล  |    |
| **สำหรับการขอรับบ<br>kaikikkujung@gmail.com<br>AMR<br>ตำแหน่ง<br>ที่อยู่/ที่ตั้งหน่วยงาน<br>จังหวัด<br>อำเภอ/เขต<br>ตำบล/แขวง | รีการขอมูล  |    |

**รูปที่ 5-1** ข้อมูลผู้ใช้งาน

#### จากรูปที่ 5-1 มีรายละเอียด ดังนี้

- (1) คำนำหน้า เลือกคำนำหน้าชื่อ
- (2) ชื่อ กรอกชื่อจริงของผู้ใช้
- (3) นามสกุล กรอกนามสกุลจริงของผู้ใช้
- (4) ชื่อผู้ใช้่ กรอกชื่อผู้ใช้่งาน (Username)
- (5) รหัสผ่าน กรอกรหัสผ่าน (สามารถเปลี่ยนรหัสผ่านได้)
- (6) ยืนยันรหัสผ่าน การยืนยันรหัสผ่านต้องเหมือนกับรหัสผ่านทุกตัวอักษร
- (7) สำหรับการขอรับบริการข้อมูล
  - (7.1) อีเมล(Email) แสดงข้อมูลอีเมล (ไม่สามารถแก้ไขได้)
  - (7.2) หน่วยงาน กรอกชื่อหน่วยงาน
  - (7.3) ตำแหน่ง กรอกตำแหน่งการทำงาน
  - (7.4) ที่อยู่ กรอกข้อมูลที่อยู่/ที่ตั้งหน่วยงาน
  - (7.5) จังหวัด เลือกจังหวัดที่อยู่
  - (7.6) อำเภอ/เขต เลือกอำเภอ หรือเขตที่อยู่
  - (7.7) ตำบล/แขวง เลือกตำบล/แขวงที่อยู่
  - (7.8) รหัสไปรษณีย์ กรอกรหัสไปรษณีย์
- (8) บันทึก
   (8) บันทึก
- . บันทึกข้อมูลผู้ใช้งานเข้าสู่ระบบ
- (9) ยกเลิก <sup>ยกเลิก</sup>
- บนพกขอมูลผูเชงานเขาสูระ ยกเลิกการแก้ไขข้อมูล

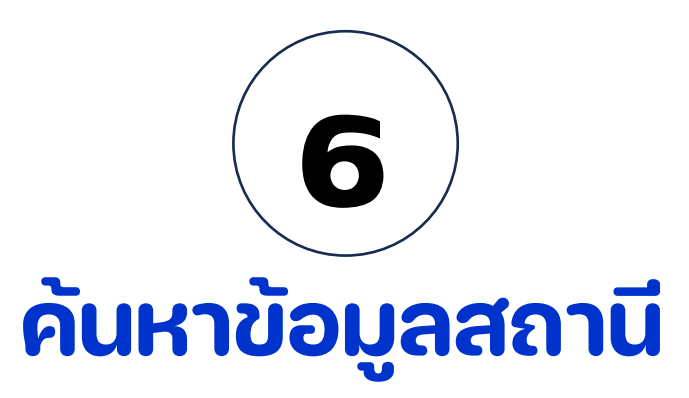

## การใช้งานระบบบริการข้อมูลอุทก-อุตุนิยมวิทยา (nishydro)

#### 6. ค้นหาข้อมูลสถานี

1) เมื่อผู้ใช้เลือกที่เมนู "ค้นหาข้อมูลสถานี" จะเปิดหน้าจอสำหรับค้นหาข้อมูลสถานี ดังแสดงในรูปที่ 6-1

| ป้อนชื่อสถานี / รหัสสถานี |        |
|---------------------------|--------|
| เลือกลุ่มน้ำ              | $\sim$ |
| เลือกจังหวัด              | ~      |
| เลือกอำเภอ                |        |
| เลือกตำบล                 |        |
| ป้อนชื่อหมู่บ้าน          |        |

**รูปที่ 6-1** ค้นหาข้อมูลสถานี

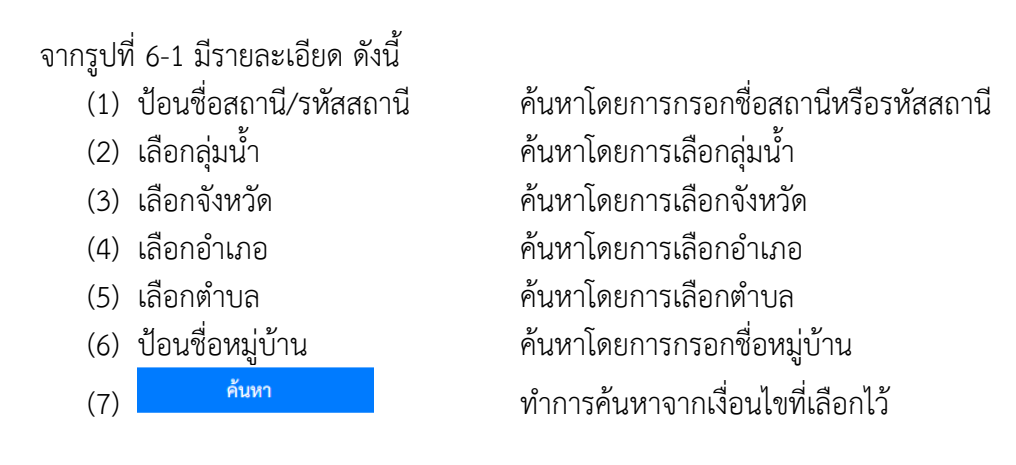

#### เมื่อผู้ใช้เลือกค้นหา

ระบบจะทำการค้นหาตามเงื่อนไขที่เลือกไว้ และแสดงผลดังรูปที่ 6-2

| รายการสถานี                                                                                                    | สถามที่ตั้ง                                                                                                    | ซ้อมูล                                                                                                    | ดูรายละเอียด |
|----------------------------------------------------------------------------------------------------|----------------------------------------------------------------------------------------------------|----------------------------------------------------------------------------------------------------|--------------|
| รทัสถกานี้: 1010101<br>ชื่อสถานี้: แม่น้ำสาละวิมพี่บ้านแม่สามแลบ SALWEEN RIVER AT BAN MAE SAMLAEB<br>สู่แน้ำ: สู่หน้ำสาละวิม MAE NAM SALAWIN BASIN | จังหวัด: แม่ต่องคอน MAE HONG SON<br>อำเภอ: สบบมย SOP MOE!<br>คำบด: แม่สามมลม MAE SAM LAEP<br>หนู่บ้าน: บ้านแม่สามแลน<br>สถามพิโกล์เคีย:: องค์การบริหารส่วนทำบดแม่สามแลบ<br>Latitude: 17:5548*N<br>Longitude: 97:4424*E | น้ำฝน (Precipitation)<br>1970 - 2008<br>การระเทย (Evaporation)<br>1970 - 2008<br>ระดับน้ำ (Gago Height)<br>1971 - 2008<br>ปรีมาณน้ำ (Discharge)<br>1971 - 2008 | dian.        |

#### **รูปที่ 6-2** ผลการค้นหาข้อมูลสถานี

แสดงรหัสและชื่อสถานี

แสดงสถานที่ต้องของสถานี

#### จากรูปที่ 6-2 มีรายละเอียด ดังนี้

ค้นหา

- (1) รายการสถานี
- (2) สถานที่ตั้ง
- (3) ข้อมูล แสดงข้อมูลที่สถานีทำการวัด
- (4) ดูรายละเอียด เลือกเพื่อดูข้อมูลรายละเอียดของสถานี
- 3) เมื่อผู้ใช้กด 📫 หน้าจอจะแสดงรายละเอียดของสถานี ดังแสดงในรูปที่ 6-3

| ar Reburnus                                                                                                    |                            |                              |                                               | Transfer to the second | - contract of the state of the state of the | and an and a second | CLARK C    |          |
|----------------------------------------------------------------------------------------------------|----------------------------|------------------------------|-----------------------------------------------|------------------------|----------------------------------------------------------------------------------------------------|---------------------|------------|----------|
|                                                                                                    |                            | 70                           | กะเมืองข้อมูลสะานี                            |                        |                                                                                                    |                     |            |          |
| อามี : แม่น้ำสาดเร็นที่บ้านแม่สามแลน                                                                                                    |                            |                              |                                               |                        |                                                                                                    |                     |            |          |
| ALWEEN RIVER AT BAN MAE SAMLAEB (010101)                                                                                                    |                            |                              |                                               |                        |                                                                                                    |                     |            |          |
| netten (Latitude 17 Str. 67, N. Longin de 677 44                                                                                                    | 241 E. at Ean Max Samilari | Ampline see most Man Man     | and Som                                       |                        |                                                                                                    |                     |            |          |
| age : Vertical staff uses.                                                                                                    | 14 1. M 100 Mill 300000    | Conducts advances unter of   | 1 W 100 1                                     |                        |                                                                                                    |                     |            |          |
| age Datum : 47.761 maters M.S.L.                                                                                                    |                            |                              |                                               |                        |                                                                                                    |                     |            |          |
| ecord Available : Stope record available since Decr                                                                                                    | mber 1970. For 2007, stad  | e record obtained from staff | atas readings, 5 times daily. Dis             | charge record availa   | able from December                                                                                                    | 1971 - 1980, 1983   | -1905.1907 | 1990.    |
| 73 – 1994, 1996 – 2007,<br>rainage Area : - Square Kilometers                                                                                                    |                            |                              |                                               |                        |                                                                                                    |                     |            |          |
| DATA                                                                                                    |                            |                              | Period                                        | Notiman                | this                                                                                                    | ITELETY             | Average    | ñ        |
| Cage Height (metars)                                                                                                    |                            |                              | 3                                             |                        |                                                                                                    |                     |            |          |
| Sischarge Konel                                                                                                    |                            |                              |                                               |                        |                                                                                                    |                     |            |          |
| Annual Sectiment (Son Vear)                                                                                                    |                            |                              |                                               |                        |                                                                                                    |                     |            |          |
| Annual Precipitation (willimeter)                                                                                                    |                            | 3                            | 970-2811                                      | .946.0 (1994)          | 20124                                                                                                    | (1996)              | 1450.6     |          |
| Annual Evaporation (Class & Plan) (millimator)                                                                                                    |                            | 31                           | 1975-2011 Le55-9 (1996)                       |                        | 1,204                                                                                                    | 1 (1990)            | 1377.7     |          |
|                                                                                                    |                            | สัตราต่าน                    | วิการขอรับข้อมูล                              |                        |                                                                                                    |                     |            |          |
|                                                                                                    | งายาัน<br>เป็นสมาร์เห      | มหรีเหตา<br>6 มีการสงอยาม    |                                               |                        | stu                                                                                                    |                     | 2006       | Osqile   |
| dirşii Digirici Her                                                                                                    | 1000                       | 500                          | ແມ້ນສື່ມສໍມີທີ່ອຸກກັກນາດ<br>() ຈຸກ ມີ 2 ເທິນ) |                        | 1,200 sine                                                                                                    |                     | 2.29       | 5 Airtie |
|                                                                                                    |                            |                              | CD หรือสิ่งสรีพี่สุดารัพยาก<br>(rmatu 1,2)    |                        | 1,700 une                                                                                                    |                     | 2.20       | Nume :   |
|                                                                                                    |                            | เลือกข้อลูกดี                | ก้องการขอกับบริการ                            |                        |                                                                                                    |                     |            |          |
| 🐨 ขยิงใอมูล                                                                                                    | Turket Lings Height        | (Fixnanııı (Mischarge)       | instatu (Surgended Sedment)                   | ม้างใน (Precipitation  | a investigation (Energy                                                                                                    | ioratized           |            |          |
|                                                                                                    | อุณาเซมิน้ำ (Water Terre   | Al neeroligeous (enders      | r Tamperatura) กรรมที่มสัมพัท                 | tí (Relativs Humidity) |                                                                                                    |                     |            |          |
|                                                                                                    | dunas vais                 | miles                        |                                               |                        |                                                                                                    |                     |            |          |
| There is a set of the set of the |                            |                              | Law Martinet Standards                        |                        |                                                                                                    |                     |            |          |
| () wildo                                                                                                    |                            |                              |                                               |                        |                                                                                                    |                     |            |          |

รูปที่ 6-3 แสดงหน้าจอเลือกรายการสถานี

#### โดยจะแบ่งเป็น 3 ส่วนหลัก ดังนี้

<u>ส่วนที่ 1</u> แสดงส่วนรายละเอียดสถานี เป็นส่วนที่แสดงข้อมูลรายละเอียดของสถานที่เลือก ดังแสดงในรูปที่ 6-4

| an Bi subJorsent/skýmusi/susee<br>SLIVEEN RIVEE AT 66M MAE SAMLARE ROISORD<br>Leastien Listicke 17: 50: 69, 20, Longitude 97: 647 26° L, et Ban Mae Sentiada, Amptee sup meet, Mae Hang Sen.<br>Gage : Worksal staft gage.<br>Gage Start Fill Stage record available skez Bocandor 1970. For 2007, stage record avlid staft gage needed avlid kir from December 1971 7 1980, 1987 7 1980, 1987 7 1980, 1980 7 1980, 1980 7 1980, 1980 7 1980, 198 |
|----------------------------------------------------------------------------------------------------|
| Location: Latutule 17: 59: 45: 45, Longitude 97: 47: 24: 24: 24: 34: Han Mae SanZaels, Amplices top most, Mae Hang Sen.<br>Cage Section: 47: 35: Intrine USLL<br>Bacard Analytics Stage record available stage record available from staff gage record available from December 1971 7:1805, 1987 7:1995, 1997 7:1994, 1996 7:2007.<br>Brandge Area: - Space Kilometers                                                                                                    |
|                                                                                                    |
| Autorian Notice Notice                                                                                                    |
| Coge Height (meller)         11/1 - 1100, 1011 - 1001, 1007 - 1000, 1011 + 1001,1016 + 2020         16200 I         1 56m         1075 .         012 I         111 Mile: 3007 .         .                                                                                                    |
| Discharge Lond                                                                                                    |
| Annual Sedment (Sem/Yee)                                                                                                    |
| Amul Peoplation different 1970-2010 1.546-9 (1994) 781.8 1998 344.2                                                                                                    |
| Annual Exception (Class & Red) Indiinated 1993-2000 1,002 1,002 1,             |

#### รูปที่ 6-4 ส่วนแสดงรายละเอียดสถานี

. **ส่วนที่ 2** อัตราค่าบริการข้อมูล เป็นส่วนของการแสดงราคาค่าบริการในการขอรับข้อมูล ดังแสดงในรูปที่ 6-5

|                    |                        |                          | อัตราศ                                      | ง่าบริการขอรับข้อมูล |                              |                                            |                  |                 |
|--------------------|------------------------|--------------------------|---------------------------------------------|----------------------|------------------------------|--------------------------------------------|------------------|-----------------|
|                    | รรยวัน<br>นาท/สถานี/ปี | รายเพื่อน<br>บาท/สถานี/ป |                                             | เริ่ม                | 2006 - <mark>ปัจจุบัน</mark> |                                            | เรีย             | 2006 - ปัจจุบัน |
| ชั้อมูล Text Files | ורט 10                 | 3 มาท                    | หบังสือสถิติอุทกวิทยาฯ (1 ชุด<br>ปี 2 เล่ม) | 1,700 บาท            | 2,200 บาท                    | CD หนังสือสอีตีอุหกวีทยาฯ<br>(รวมเล่ม 1,2) | 1,700 <b>ערט</b> | 2,200 UNM       |

#### **รูปที่ 6-5** ส่วนอัตราค่าบราการ

. **ส่วนที่ 3** เลือกข้อมูลที่ต้องการขอรับบริการ ในส่วนนี้เป็นการเลือกรับบริการข้อมูลที่ต้องการ ดังแสดงในรูปที่ 6-6

| 💿 ชนิดข้อมูล : | ระดับน้ำ (Gage Height)    | ปรีมาณน้ำ (Discharge)    | สะกอนแขวนสอย           | (Suspended Sediment)    | น้ำฝน (Precipit | tation)     | การระเทย (Evaporation)               |
|----------------|---------------------------|--------------------------|------------------------|-------------------------|-----------------|-------------|--------------------------------------|
|                | อุณหภูมิน้ำ (Water Tempe  | arature) อุณหภูมิอากาศ   | I (Air Temperature)    | ความขึ้นสัมพัทธ์ (Relat | tive Humidity)  | ពុលអហូអិតូ៖ | เสดของอากาศ (Maximum Air Temperature |
|                | อุณหภูมิค่ำสุดของอากาศ (  | Minimum Air Temperature) |                        |                         |                 |             |                                      |
|                | ประเภท : รายวัน รา        | ายเพื่อน                 |                        |                         |                 |             |                                      |
| 🔘 หนังฮือ :    | หอังสือสมิลีขุนกรียยาง (1 | ขุด มี 2 เช่น) CD หมือไห | ເສມີລິບູດເຮັກແບກ (ຄວຍບ | in 1.73                 |                 |             |                                      |
| 17             | 2022 9 ถึง: 2022          |                          |                        |                         |                 |             |                                      |

#### **รูปที่ 6-6** ส่วนขอรับบริการข้อมูล

จากรูปที่ 6-6 มีรายละเอียดดังนี้

- (1) ชนิดข้อมูล : เลือกชนิดของข้อมูลที่ต้องการรับบริการ (เลือกได้หลายรายการพร้อมกัน)
  - (1.1) ระดับน้ำ (Gage Height)
  - (1.2) ปริมาณน้ำ (Discharge)
  - (1.3) ตะกอนแขวนลอย (Suspended Sediment)
  - (1.4) น้ำฝน (Precipitation)
  - (1.5) การระเหย (Evaporation)
  - (1.6) อุณหภูมิน้ำ (Water Temperature)
  - (1.7) อุณหภูมิอากาศ (Air Temperature)
  - (1.8) ความชื้นสัมพัทธ์ (Relative Humidity)
  - (1.9) อุณหภูมิสูงสุดของอากาศ (Maximum Air Temperature)
  - (1.10) อุณหภูมิต่ำสุดของอากาศ (Minimum Air Temperature)
- (2) ประเภท : เลือกประเภทข้อมูลเป็นรายวัน หรือ รายเดือน
- (3) หนังสือ : เลือกรับบริการข้อมูล "ทุกประเภท" เป็นแบบรูปเล่ม
  - (2.1) หนังสือสถิติอุทกวิทยาฯ (1 ชุด มี 2 เล่ม) รับข้อมูลทุกประเภทรูปเล่มหนังสือ
  - (2.2) CD หนังสือสถิติอุทกวิทยาฯ (รวมเล่ม1,2) รับข้อมูลทุกประเภทในรูปแบบไฟล์ใส่ CD
- (4) ปี : เลือกช่วงปีของข้อมูลที่ต้องการ

(5) เพิ่มรายการ (สีมรายการ : ทำการเพิ่มรายการข้อมูลที่เลือกเข้าสู่รายการรับบริการข้อมูล และสามารถดู รายการข้อมูลที่เพิ่มทั้งหมดได้ที่หน้าขอรับบริการข้อมูล ดังแสดงในรูปที่ 7-1

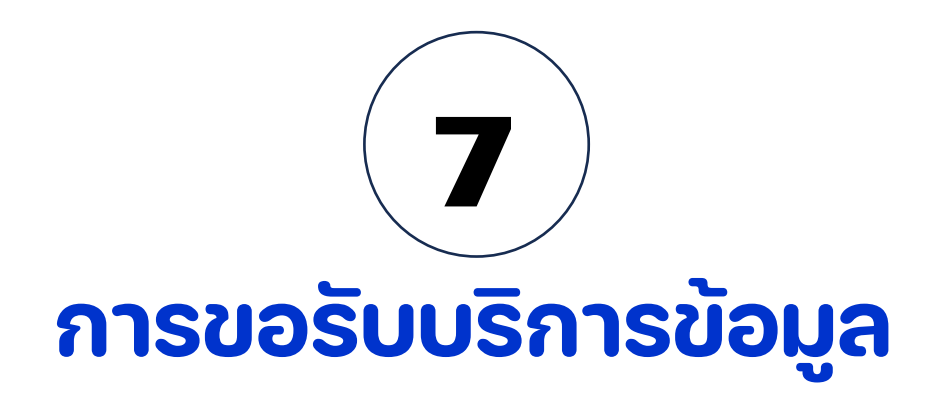

## การใช้งานระบบบริการข้อมูลอุทก-อุตุนิยมวิทยา (nishydro)

#### 7. การขอรับบริการข้อมูล

#### 7.1 การขอรับบริการข้อมูลโดยการเลือกระบุเหตุผลในการขอรับบริการ

- (1) เลือกรูปแบบข้อมูลที่ต้องการ
- (2) เลือกวิธีการรับข้อมูล
- (3) ระบุเหตุผลในการขอรับบริการ
- (4) จากนั้นกดปุ่ม "ส่งคำร้องขอบริการข้อมูล" ในกรณีที่ไม่ได้เข้าสู่ระบบจะแสดงการแจ้งเตือน "กรุณาเข้าสู่ระบบ หรือสมัครเป็นผู้ใช้งาน"

#### 7.2 การขอรับบริการข้อมูลโดยการเลือกข้อมูลจากการค้นหาสถานี

- เลือกสถานีจากหน้า "ค้นหาสถานี"จากนั้นคลิกปุ่ม "เลือก"จากนั้นระบบจะแสดงรายละเอียดของ ข้อมูลสถานี
- (2) จากนั้นเลือกข้อมูลในการขอรับบริการจากหัวข้อ "เลือกข้อมูลที่ต้องการขอรับบริการ"
- (3) จากนั้นคลิกปุ่ม "เพิ่มรายการ" ระบบจะทำการแจ้งเตือน "คุณได้ทำการเพิ่มข้อมูลลงในรายการ เรียบร้อยแล้ว ดูรายการข้อมูลที่เพิ่มทั้งหมด ได้ที่หน้าขอรับบริการข้อมูล"
- (4) จากนั้นคลิกปุ่ม "ขอรับบริการข้อมูล"ระบบจะแสดงรายละเอียดของข้อมูลที่เลือก
- (5) จากนั้นกดปุ่ม "ส่งคำร้องขอบริการข้อมูล"

ในกรณีที่ไม่ได้เข้าสู่ระบบ ๆ แสดงการแจ้งเตือน "กรุณาเข้าสู่ระบบ หรือสมัครเป็นผู้ใช้งาน" ดังแสดงในรูปที่ 7-1

| Department of | n<br>t Water Resources                        |           |                                                                                                    | และเสียดตั้งสะการ                                                                                                    | คิมเลาที่สมุดสถานี                                          | าสตรีกระบังการสิตภูต | Gagainaris | 036773 | แหกอีกกับไหล่ |   |   |
|---------------|-----------------------------------------------|-----------|----------------------------------------------------------------------------------------------------|----------------------------------------------------------------------------------------------------|-------------------------------------------------------------|----------------------|------------|--------|---------------|---|---|
|               |                                               |           | 90                                                                                                    | เริ่มบริการข้อมูล                                                                                                    |                                                             |                      |            |        |               |   |   |
|               | ซ้อมูล                                        | รมัสสถานี | ซื่อสอานี                                                                                                    | ชนิดช้อมูล                                                                                                    | ประเภท                                                      | ปีเริ่มต้น           | ปีสิ้นสุด  | แก้ไข  | ลม            |   |   |
|               | Digital Files                                 | 010101    | แม่น้ำสาละวินที่บ้านแม่สามแลบ                                                                                                    | ระดับน้ำ                                                                                                    | รายวัน                                                      | 2010                 | 2015       | 1      |               |   |   |
|               | เมือกรูปแบบข้อมูลที่ด้องการ                   | л         |                                                                                                    | าธีรับข้อมูก                                                                                                    |                                                             |                      |            |        |               |   |   |
|               | 🔹 ต้องการข้อมูลในรูปแบบสิ                     | Адиаа     |                                                                                                    | <ul> <li>สสทรกับระณีย์</li> </ul>                                                                                                    |                                                             |                      |            |        |               |   |   |
|               | <ul> <li>ที่อหาาข้อมูลในรูปแบบ pdt</li> </ul> |           |                                                                                                    |                                                                                                    | 1                                                           |                      |            |        |               |   |   |
|               | <ul> <li>พ้องการข้อมูลในรูปแบบท</li> </ul>    | กระสวษ    |                                                                                                    | 🔹 ส่งการอิเมล                                                                                                    |                                                             |                      |            |        |               |   |   |
|               |                                               |           |                                                                                                    |                                                                                                    |                                                             |                      |            |        |               |   |   |
|               | เหมี่พยุกขณามาม                               |           |                                                                                                    |                                                                                                    |                                                             |                      |            |        |               |   |   |
|               |                                               |           |                                                                                                    |                                                                                                    |                                                             |                      |            |        |               |   |   |
|               |                                               |           |                                                                                                    |                                                                                                    |                                                             |                      |            |        |               |   |   |
|               |                                               |           | ร่งคำ                                                                                                    | ร้อกรอบวิภารข้อมด                                                                                                    |                                                             |                      |            |        |               |   |   |
|               |                                               |           | สามารถเพิ่มรวยการสถานีคามประเภทข้อมูลไ                                                                                                   | ได้จากการค้างาา <u>หน้าแลนที่ตั้งหมาน</u> ี แ                                                                                                  | ละ <u>คัณการ์อมูลสมา</u> มี                                 |                      |            |        |               |   |   |
|               |                                               |           | ชื่อเมืองสอง                                                                                                    | รับบริการข้อมูลอุทกวิทยา                                                                                                    |                                                             |                      |            |        |               |   |   |
|               |                                               |           | แบบคลบถามความพี่งหม่                                                                                                    | ไขการใช้บริการขัดมูลดุทก-ดุษุมิเมวิทย                                                                                                    | <b>n</b>                                                    |                      |            |        |               | ( | 2 |
|               |                                               |           | หมากเหตุ" การมีที่พัฒนาารทักษูกในรูปแบบและปลี หรื<br>ไประเด็ดสวนสูงการมีพัฒนาราคารรูดไปการมี<br>หารมีเป็นการไปสดทิตร์แตนเอามะหล่องบ้างรา | (ອຣຸປາກລ໌ທີ່ຈະນະທີ່ອຸມຸສ/Rash drive, Randy driv<br>ເກີຍມູກອອີເພລ່າເບົ້າກາກໃຫກ່ານີ້! ແລະ ເອດການກາກ<br>ທີ່ພະຫມີກາ 62271-6200 ສະ 6502 ທີ່ສະ6814 f | e, Ekternal hard disk)<br>śristikacijneńa<br>axtorzysiedzia |                      |            |        |               |   |   |
|               |                                               |           |                                                                                                    |                                                                                                    |                                                             |                      |            |        |               |   |   |

**รูปที่ 7-1** หน้าจอขอรับบริการข้อมูล

จากรูปที่ 7-1 มีรายละเอียด ดังนี้

- แสดงรายการชื่อที่เลือก (1) ข้อมูล
- แสดงรหัสสถานีที่เลือก (2) รหัสสถานี
- แสดงชื่อสถานีที่เลือก (3) ชื่อสถานี
- (4) ชนิดข้อมูล แสดงชนิดของข้อมูลที่เลือก
- แสดงประเภทของข้อมูลที่เลือก (5) ประเภท
- แสดงปีเริ่มต้นของข้อมูลที่เลือก (6) ปีเริ่มต้น
- แสดงปีสิ้นสุดของข้อมูลที่เลือก (7) ปีสิ้นสุด
- (8) แก้ไข 🥒 แก้ไขข้อมูลปีหรือประเภทข้อมูลที่ทำการเลือกไว้ในแถว ดังแสดงในรูปที่ 7-2
- (9) ລູ 🔟 ลบข้อมูลที่เลือกไว้ในแถว
- (10) เหตุผลในการขอรับบริการ
- (11) เลือกรูปแบบข้อมูล Text ที่ต้องการ

กรอกเหตุผลในการขอรับบริการ เลือกรูปแบบข้อมูลที่ทำการขอรับบริการในรูปแบบ

ดิจิตอลหรือรูปแบบรายงาน (กระดาษ)

- (12) เอกสารประกอบการขอรับบริการข้อมูล
- (13) ส่งคำร้องขอรับบริการข้อมูล

เพิ่มเอกสารแนบที่ปุ่มเพิ่ม ทำการส่งคำรองตามรายการที่เลือกไว้

| ประเภท: | รายวัน | รายเดือน |      |      |   |
|---------|--------|----------|------|------|---|
| ปี:     | 2021   | ~        | ถึง: | 2021 | ~ |

รูปที่ 7.2 หน้าจอแก้ไขการบริการข้อมูล

#### จากรูปที่ 7-2 มีรายละเอียดดังนี้

- เลือกแก้ไขประเภทข้อมูล รายวันหรือรายเดือน (1) ประเภท
  - เลือกแก้ไขช่วงปีของข้อมูล เริ่มต้นถึงสิ้นสุด
- ตกลง (3)ยกเลิก

(2) ปี

(4)

- ทำการแก้ไขข้อมูล
- ยกเลิกการแก้ไข

| / |
|---|
|   |

#### **รูปที่ 7-3** หน้าจอเพิ่มเอกสารประกอบ

#### จากรูปที่ 7-3 มีรายละเอียด ดังนี้

| (1) | ชื่อเอกสาร  | กรอกชื่อเอกสาร              |
|-----|-------------|-----------------------------|
| (2) | เลือกไฟล์ 🖽 | เลือกไฟล์ที่ต้องการแนบ      |
| (3) | คำอธิบาย    | กรอกคำอธิบาย                |
| (4) | ตกลง        | ทำการบันทึกส่วนของเอกสารแนบ |
| (5) | ยกเลิก      | ยกเลิกการทำการแนบไฟล์       |
|     |             |                             |

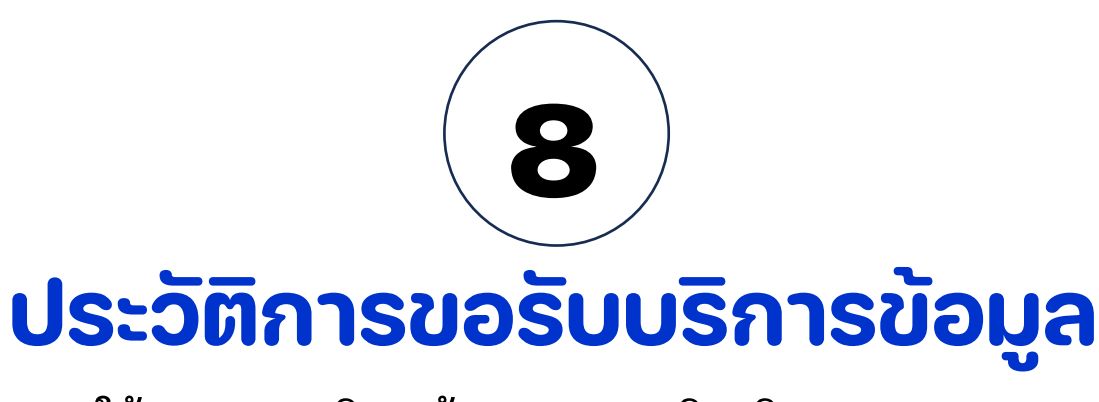

## การใช้งานระบบบริการข้อมูลอุทก-อุตุนิยมวิทยา (nishydro)

#### 8. ประวัติการขอรับบริการข้อมูล

อยู่ที่ด้านมุมขวาบนเมื่อทำการเลือกจะแสดงหน้าจอดังรูปที่ 8-1 เมื่อผู้ใช้เข้าสู่ระบบ จะมีสัญลักษณ์

|         | แผนที่ติดตั้งสถาบี                     | ค้มหาข้อมูลสถานี                         | ขอรับบริการข้อมูล   | ข้อมูลข่าวสาร                   | องค์กร                             | แผนผังเว็บไซด์        |                                  |
|---------|----------------------------------------|------------------------------------------|---------------------|---------------------------------|------------------------------------|-----------------------|----------------------------------|
| << กลับ |                                        |                                          | ประวัติกา           | รขอรับบริการข้อมู               | a                                  |                       |                                  |
|         | เลซที่ดำร้อง                           |                                          | วันที่ขอรับบริการ   |                                 | สถานะ                              | ดูราย                 | ละเอียด                          |
|         | 42                                     |                                          | 05/08/2021          |                                 | •                                  | 0                     |                                  |
|         | <ul> <li>รอการพิจารณาคำร้อง</li> </ul> | <ul> <li>ที่ต้องแนบเอกสารเพื่</li> </ul> | ม 🔸 คำร้องถูกขกเลิก | <ul> <li>ที่รอยืนยัน</li> </ul> | <ul> <li>รายละเอียดหรือ</li> </ul> | เงื่อนไขในการซำระเงิน | <ul> <li>คำร้องสำเร็จ</li> </ul> |

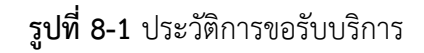

จากรูปที่ 8-1 มีรายละเอียด ดังนี้

- (1) เลขที่คำร้อง
- (2) วันที่ขอรับบริการ
- (3) สถานะ

แสดงเลขที่คำร้องขอบริการข้อมูล แสดงวันที่ขอรับบริการ แสดงสถานะคำร้องรอรับบริการตามสี ดังนี้ 🔵 รอการพิจารณาคำร้อง • ที่ต้องแนบเอกสารเพิ่ม คำร้องถูกยกเลิก ที่รอยืนยัน รายละเอียดหรือเงื่อนไขในการชะระเงิน คำร้องสำเร็จ (4) ดูรายละเอียด 🤷 กดเพื่อดูรายละเอียดแต่ละรายการ ซึ่งจะแสดงหน้าจอดังรูปที่ 8-2

| ซัลมูล                                                                                                    | รพัสธานี                | ซื่อสถานี                     | ซนิสข้อมูล                                                                                        | wasattr       | ປີເຈີ່ມຄົນ | ປີສິ້ນສຸທ |
|----------------------------------------------------------------------------------------------------|-------------------------|-------------------------------|---------------------------------------------------------------------------------------------------|---------------|------------|-----------|
| Digital Files                                                                                                    | 010201                  | น้ำแม่ปายที่บ้านนาขลอง        | ระศับน้ำ                                                                                          | รายวัน        | 2021       | 2021      |
| Digital Files                                                                                                    | 010191                  | แบ่น้ำสาดงวินที่บ้านแม่สานแดบ | ระดับน้ำ                                                                                          | รายวัน        | 2011       | 2013      |
| Digital Files                                                                                                    | 010203                  | น้ำแม่ของที่เหนือสาแม่ปาย     | าะพับน้ำ                                                                                          | รายวัน        | 2021       | 2021      |
|                                                                                                    |                         |                               | าน                                                                                                |               |            | 0 טינ     |
|                                                                                                    | เลือกรูปแบบข้อมูลที่ดัง | זרחא                          |                                                                                                   | วิธีรับข้อมูล |            |           |
| <ol> <li>ดัดการจัดมูลในทูปแบบที่จัดสะ<br/>ดังการขัดมูลในทูปแบบ pd<br/>ดัดการจัดมูลในทูกแบบกระคาม     </li> </ol> |                         |                               | <ul> <li>() สาขางไปสะเด็ง</li> <li>() (สิ่งเลาแกร้นตัวเตรียด)</li> <li>() สี่งเลาเอินต</li> </ul> |               |            |           |
|                                                                                                    |                         | เหตุผลในการ                   | ขอรับบริการ*                                                                                      |               |            |           |
| ninnonteos                                                                                                    |                         |                               |                                                                                                   |               |            |           |
|                                                                                                    |                         |                               |                                                                                                   |               |            |           |
|                                                                                                    |                         |                               |                                                                                                   |               |            |           |
| อกสารประกอบการขอรับบริการ                                                                                        | เข้อมูล                 |                               |                                                                                                   |               |            |           |
| նոյություն                                                                                                    |                         |                               |                                                                                                   |               |            |           |

#### **รูปที่ 8-2** รายละเอียดการขอรับบริการ

#### จากรูปที่ 8-2 มีรายละเอียด ดังนี้

- (1) ข้อมูล แสดงรายการชื่อที่เลือก
- (2) รหัสสถานี แสดงรหัสสถานีที่เลือก
- (3) ชื่อสถานี แสดงชื่อสถานีที่เลือก
- (4) ชนิดข้อมูล แสดงชนิดของข้อมูลที่เลือก
- (5) ประเภท แสดงประเภทของข้อมูลที่เลือก
- (6) ปีเริ่มต้น แสดงปีเริ่มต้นของข้อมูลที่เลือก
- (7) ปีสิ้นสุด แสดงปีสิ้นสุดของข้อมูลที่เลือก
- (8) รวม แสดงยอดรวมค่าบริการ
- (9) เลือกรูปแบบข้อมูลที่ต้องการ
- ดิจิตอล, PDF, รายงาน (กระดาษ)(10) วิธีรับข้อมูลเลือกวิธีในการเข้ารับข้อมูลส่งทางไปรษณีย์, เดินทางมารับเอง หรือ ส่งทางอีเมลมารับเอง หรือ ส่งทางอีเมล(11) เหตุผลในการขอรับบริการแสดงเหตุผลในการขอรับบริการ(12) เอกสารประกอบการขอรับบริการข้อมูลแนบเอกสารประกอบในการขอรับข้อมูล

แสดงรูปแบบข้อมูลที่ทำการขอรับบริการในรูปแบบ

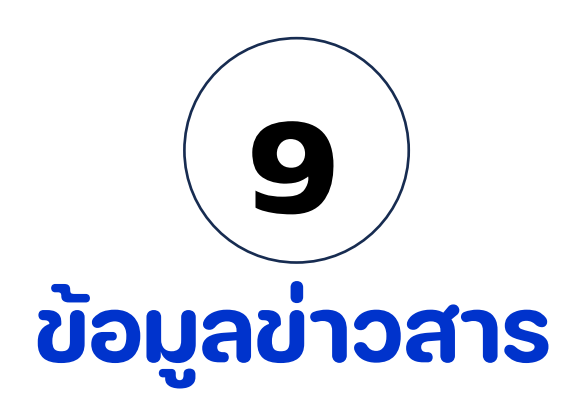

## การใช้งานระบบบริการข้อมูลอุทก-อุตุนิยมวิทยา (nishydro)

#### 9. ข้อมูลข่าวสาร

#### 9.1 ข่าวประชาสัมพันธ์

(1) เมื่อผู้ใช้ระบบเลือกรายการ"ข้อมูลข่าวสาร" หรือเลือกแถบ"เอกสารเผยแพร่"จะแสดงดังในรูปที่ 9-1

| 🔹 กรรณรัทธากรณ์ว<br>Department of Water Rescorce | และที่ ดับการอาชี เมื่อวกับนาร ซึ่งสองรา จะเรียบรักการอิลมุล                              | ei) (B) |
|--------------------------------------------------|-------------------------------------------------------------------------------------------|---------|
|                                                  | ข้อมูลข่าวสาร                                                                             |         |
| ข่าวประชาสัมพันธ์                                | ข่าวประชาสัมพันธ์                                                                         |         |
| สีของน                                           |                                                                                           |         |
| เรือณ่ารู้                                       |                                                                                           |         |
| เอกสารเผยแพร่                                    | สหก.) 1 ร่ามบริจาคลังอูนโลคบริโภคเบื้อไปหน้าแต่ในสระกัศรกลิ่งแล้จพระบามเจ้าฯ พระบรมราชินี |         |
| ขัญถุณตระหว่                                     | 14/06/2021                                                                                |         |
|                                                  |                                                                                           |         |

#### **รูปที่ 9-1** หน้าจอข่าวประชาสัมพันธ์

(2) เมื่อทำการเลือกที่ข่าวประชาสัมพันธ์แต่ละข่าว จะแสดงรายละเอียดข่าวสาร ดังแสดงในรูปที่ 9-2

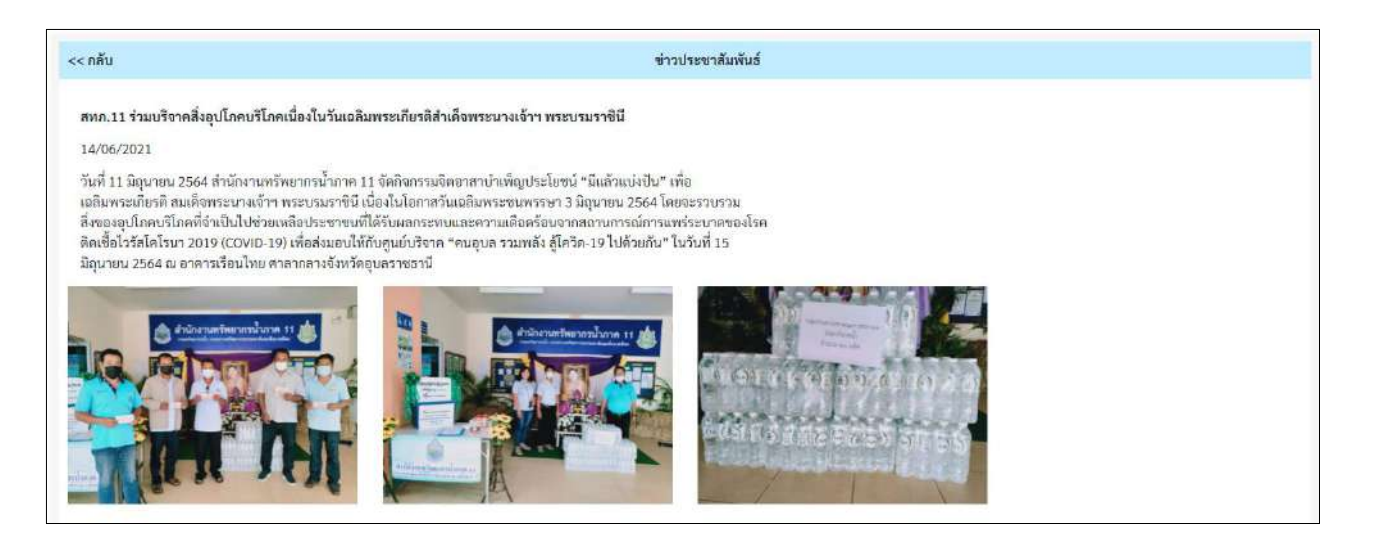

**รูปที่ 9-2** หน้าจอรายละเอียดประชาสัมพันธ์

#### 9.2 กิจกรรม

- (1) เมื่อผู้ใช้ระบบเลือกแถบ "กิจกรรม" ดังแสดงในรูปที่ 9-3 จะมีรายละเอียด ดังนี้
  - (1.1) รูปภาพประกอบ
  - . (1.2) หัวข้อกิจกรรม
  - (1.3) วันที่แสดง

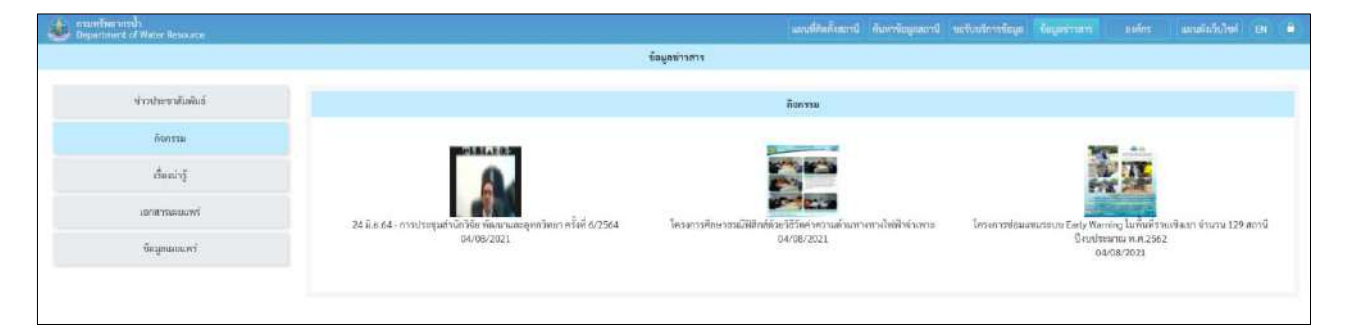

**รูปที่ 9-3** หน้าจอกิจกรรม

(2) เมื่อกดไปที่กิจกรรมในแต่ละหัวข้อ หน้าจอจะแสดงข้อมูลในกิจกรรมนั้น โดยจะแสดงดังรูปที่ 9-4

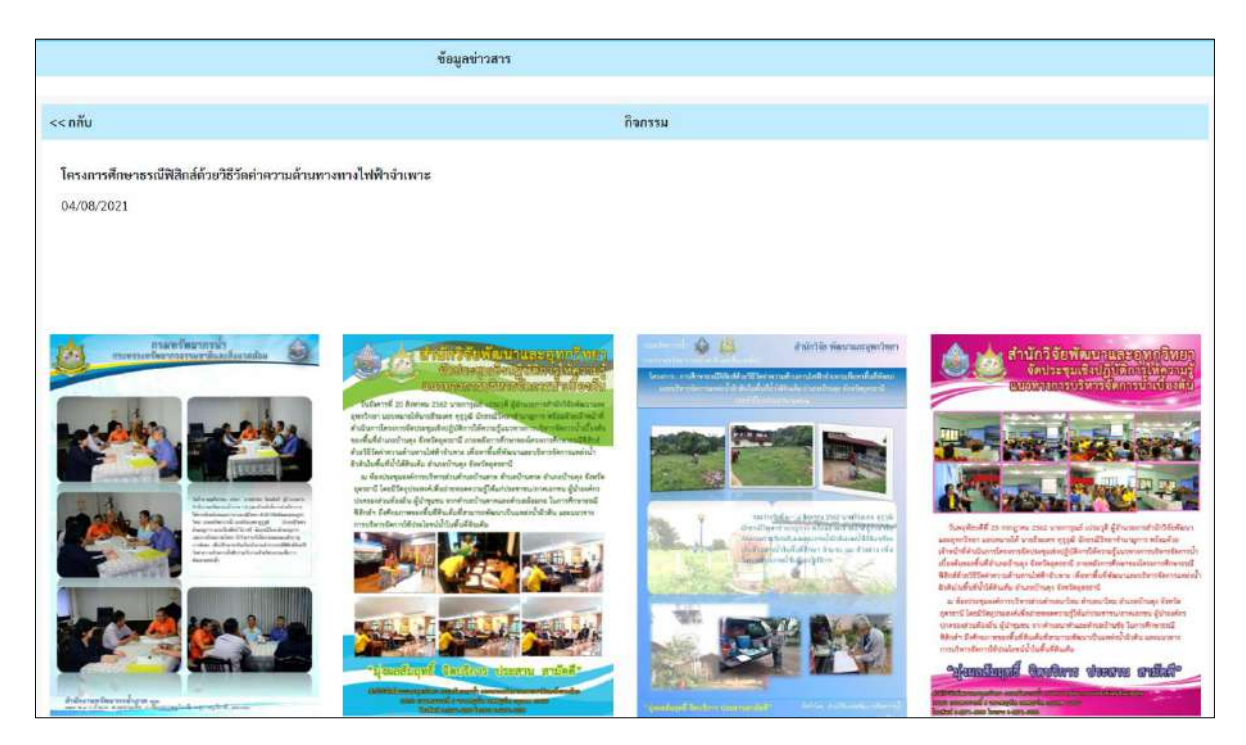

**รูปที่ 9-4** รายละเอียดหน้าจอกิจกรรม

#### 9.3 เรื่องน่ารู้

เมื่อผู้ใช้ร<sup>ะ</sup>บบเลือกแถบ "เรื่องน่ารู้" จะปรากฏหน้าจอ ดังแสดงในรูปที่ 9-5 และรูปที่ 9-6

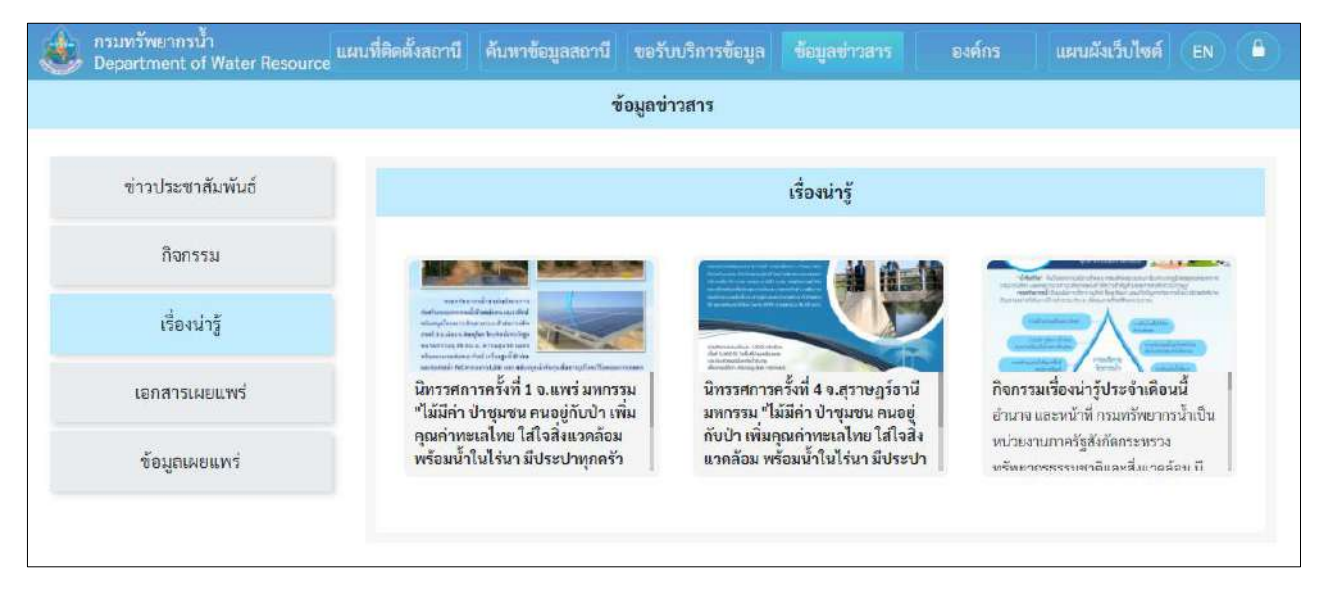

#### **รูปที่ 9-5** หน้าจอเรื่องน่ารู้

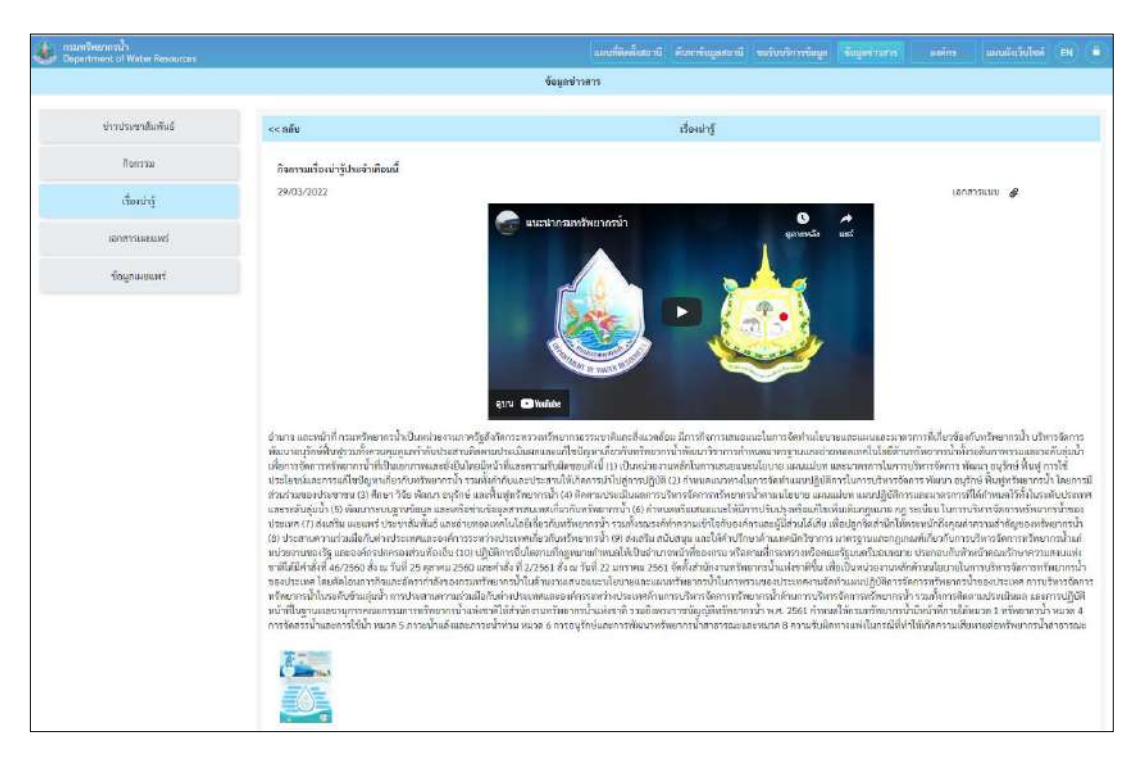

#### รูปที่ 9-6 รายละเอียดหน้าจอเรื่องน่ารู้

#### 9.4 เอกสารเผยแพร่

เมื่อผู้ใช้ระบบเลือกแถบ "เอกสารเผยแพร่" ดังแสดงในรูปที่ 9-7 เมื่อทำการเลือกไฟล์ที่ต้องการ ระบบจะ นำทางให้ทำการ download ไฟล์ที่เลือก

| งรมทรัพยากรน้ำ<br>Department of Water Resources | นผนที่ติดตั้งสถานี ค้นหาข้อมูลสถานี ขอรับบริการข้อมูล <mark>ข้อมูลข่าวสาร</mark> องค์กร แผนมังเรียไซด์ EN 🔒                                                     |
|-------------------------------------------------|----------------------------------------------------------------------------------------------------|
|                                                 | ข้อมูลข่าวสาร                                                                                                    |
| ข่าวประชาสัมพันธ์                               | เอกสารเผยแพร่                                                                                                    |
| กิจกรรม                                         |                                                                                                    |
| เรื่องน่ารู้                                    | ความเท็บกฤษฎีกาเกี่ยวกับสัมปทานประปา<br>29/03/2022                                                                                                    |
| เอกสารเผยแพร่                                   | ประกาศกระทรวงทรัพยากรธรรมชาติและสิ่งแวดล้อม เรีย่ง หลักเภณฑ์การดำเนินการเกี่ยวกับสัมปทานประกอบกิจการประปา เพื่อ<br>ความปลอดกัยหรือผาสุขของประชาชน<br>วจ.กอ.2022 |
| ข้อมูลเผยแพร่                                   | ประกาศของคณะปฏิวัติ อบับที่ 58 องวันที่ 26 มกราคม 2551 ในส่วนที่เกี่ยวข้องกับการประกอบกิจการประปา<br>29/03/2022                                                 |
|                                                 | พระราชบัญญัติทรัพยากรน้ำ พ.ศ. 2561<br>29/03/2022                                                                                                    |
| i l                                             |                                                                                                    |

**รูปที่ 9-7** หน้าจอเอกสารเผยแพร่

#### 9.5 ข้อมูลเผยแพร่

เมื่อผู้ใช้ระบบเลือกแถบ "เอกสารเผยแพร่" ดังแสดงในรูปที่ 9-8 เมื่อทำการเลือกรายการที่ต้องการ ระบบ จะนำทางให้ทำการ download ไฟล์ที่เลือก

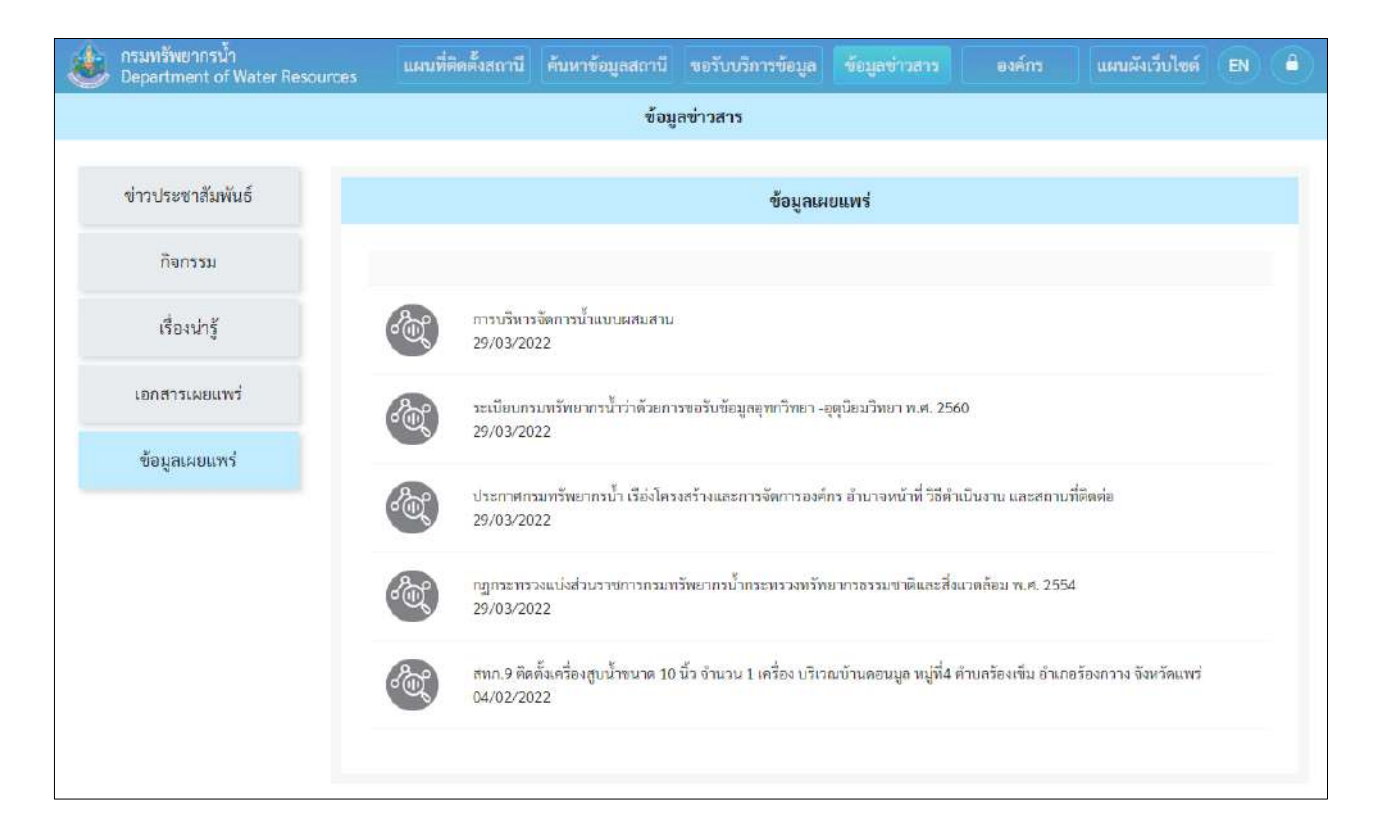

**รูปที่ 9-8** หน้าจอข้อมูลเผยแพร่

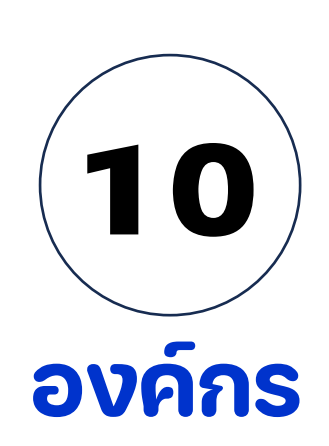

## การใช้งานระบบบริการข้อมูลอุทก-อุตุนิยมวิทยา (nishydro)

#### 10. องค์กร

#### 10.1 ข้อมูลองค์กร

เมื่อผู้ใช้ระบบเลือก "องค์กร" หรือแถบ "ข้อมูลองค์กร" จะปรากฏหน้าจอดังแสดงในรูปที่ 10-1

|                | องที่กร                                                                                                    |
|----------------|----------------------------------------------------------------------------------------------------|
| ข้อมูลองค์กร   | ชับบูลองกัดร                                                                                                    |
| วิสัยพัตน์     | จากการปฏิประบบรรยการเมื่อปีพ.ศ. 2545 ได้นำไปสู่การอัตตั้งกามแร้งหมากน้ำซึ่งมีการกิจะกัดการหรือยากหร้ายอากหร้ายอากหร้ายอากหรือ การศึกษา วิจัย พัฒนา การกำหนดมกตรฐาน เดือดเก็บปัญหาด้าน<br>การการน้ำสามารถการน้ำยัง เป็นการน้ำสี่ เสื้อเป็นการน้ำซึ่งมีการกิจะการหรือมากหรือยากหร้ายอากหร้ายอาการกิจะการที่                              |
| ລົງກໍ່ແນ່ງມະານ | การการและระบบเหตรหมายระดามารถูการการณ์สุขภาพการการการการการการการการการการการการการก                                                                                                    |
| ทิดต่อเวา      | ข้ามาจหน้าที่<br>(ก) ที่การ วิจัยเพื่อหนึ่งแรกที่สุดขวิรัชยา<br>(พ) ศึกษา วิจัยเพื่อหนึ่งแรกที่สุดขวิรัชยา<br>(ค) วินครารที่บริมาณและคุณภาพนั้นโมกาศรวม รวมมน พัฒนาของตนวัดการทรัพบการน้ำ<br>(ล) วินครารที่และรวบรวมข้อมูนและสมิติต่าง ๆ ต่ำนองหวัดขา<br>(ล) ปฏิบัติสานร่วมกับหรือสนับสนุมการปฏิบัติกายของหน่วยรางอื่นที่ได้รับมอบหนวย |

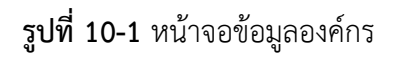

#### 10.2 วิสัยทัศน์

เมื่อผู้ใช้ระบบเลือกแถบ "วิสัยทัศน์" จะปรากฏหน้าจอดังแสดงในรูปที่ 10-2

|               | Dakins                                                      |
|---------------|-------------------------------------------------------------|
| ข้อมูลองค์คว  | ริสัยภัณน์                                                  |
| วิสัยทัศน์    | วิชาการท้าวไกล เพื่อนภัยพันเวลา พัฒนารายวิจัย ไสใจคุณการณ้ำ |
| ลิเก้ทน่วยงาน |                                                             |
| Bedeist       |                                                             |

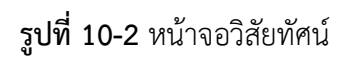

#### 10.3 ลิงก์หน่วยงาน

เมื่อผู้ใช้ระบบเลือกแถบ "ลิงก์หน่วยงาน" จะปรากฏหน้าจอดังแสดงในรูปที่ 10-3 เมื่อผู้ใช้เลือก กดที่รูปแต่ละหน่วยงาน ระบบจะทำการนำทางไปยังหน้าจอของหน่วยงานที่เลือก

|                | ovins                        |
|----------------|------------------------------|
| ข้อมูลเวลร์การ | ลิงกัดน่าเหาน                |
| วิสัยดัดนั     |                              |
| สีงทำหน่วยงาน  |                              |
| สีดต่อเรา      | แล้มในม้เมื่อความรุ่มองกนไทย |
|                |                              |

#### **รูปที่ 10-3** หน้าจอลิงก์หน่วยงาน

#### 10.4 ติดต่อเรา

เมื่อผู้ใช้ระบบเลือกแถบ "ติดต่อเรา" จะปรากฏหน้าจอดังแสดงในรูปที่ 10-4

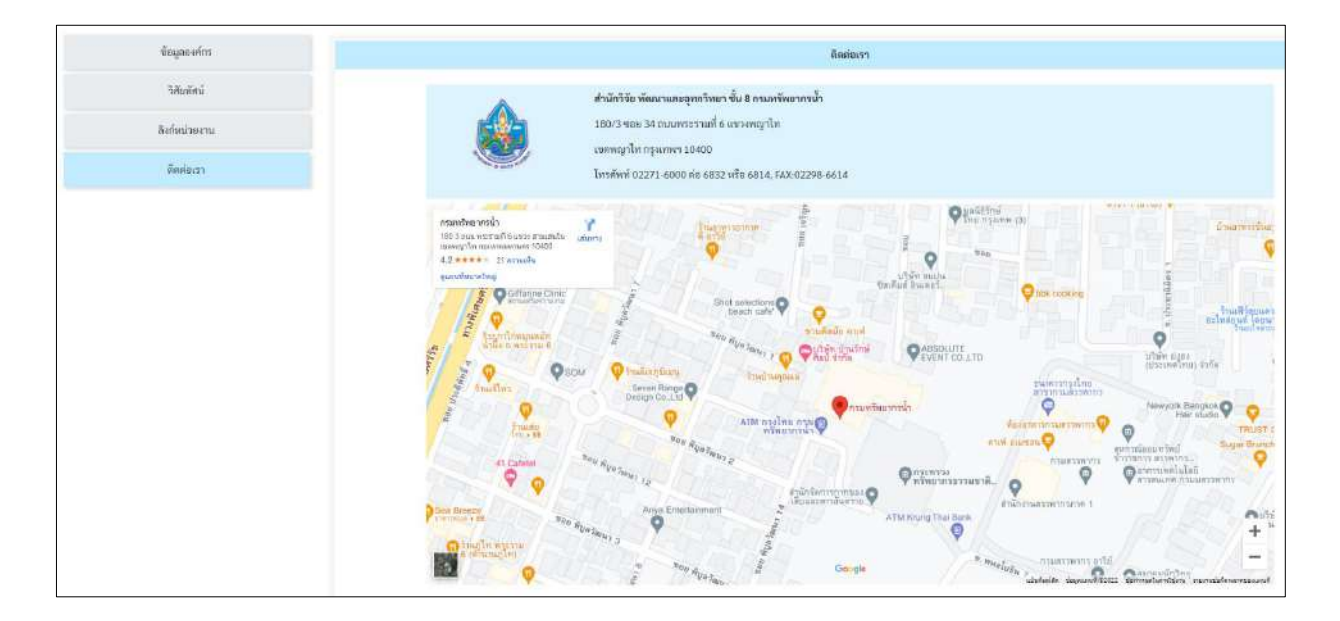

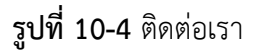

จากรูปที่ 10-4 มีรายละเอียด ดังนี้

(1) ที่อยู่ของ กองวิจัย พัฒนาและอุทกวิทยา ชั้น 8 กรมทรัพยากรน้ำ

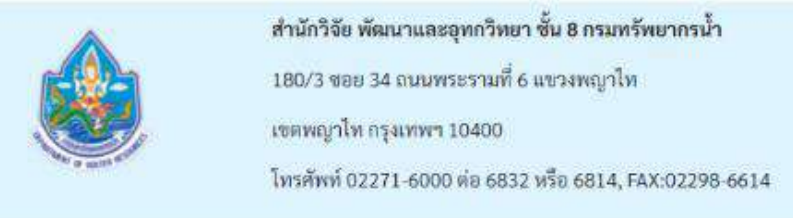

- (2) แผนที่แสดงจุดที่ตั้งบนแผนที่ของกองวิจัย พัฒนาและอุทกวิทยา
- (3) ดูแผนที่ขนาดใหญ่ เมื่อทำการคลิกเลือกดูแผนที่ขนาดใหญ่ จะนำทางไปที่ Google Map

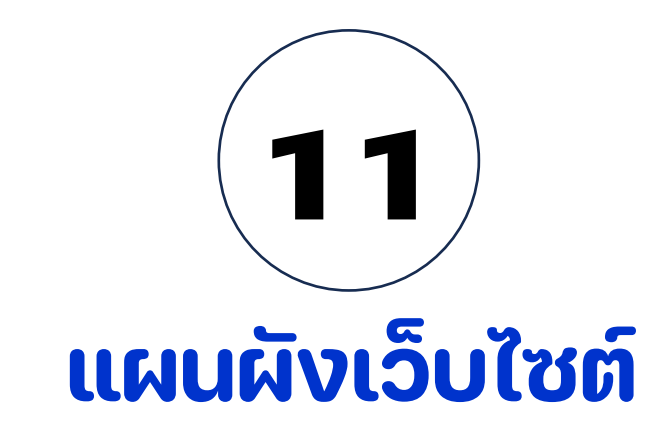

## การใช้งานระบบบริการข้อมูลอุทก-อุตุนิยมวิทยา (nishydro)

#### 11. แผนผังเว็บไซต์

เมื่อผู้ใช้ระบบเลือกรายการ "แผนผังเว็บไซต์" จอภาพจะปรากฏดังแสดงในรูปที่ 11-1 จากรูปหน้าจอจะแสดง แผนผังเว็บไซต์ตามโครงสร้างของเมนูในระบบ และสามารถเลือกเข้ารายการแต่ละเมนูผ่านหน้าจอ แผนผังเว็บไซต์นี้ได้ เลยโดยการกดไปที่รายการที่ต้องการ

| แผนผังเว็บไซต์     |                  |                   |                                                                                                 |                                                                    |  |
|--------------------|------------------|-------------------|-------------------------------------------------------------------------------------------------|--------------------------------------------------------------------|--|
| แผนที่ติดตั้งสถานี | ค้นหาข้อมูลสถานี | ขอรับบริการข้อมูล | ข้อมูลข่าวสาร<br>ข่าวประชาสัมพันธ์<br>กิจกรรม<br>เรื่องน่ารู้<br>เอกสารเผยแพร่<br>ข้อมูลเผยแพร่ | องค์กร<br>ข้อมูลองค์กร<br>วิสัยทัศน์<br>ลิงก์หน่วยงาน<br>ติดต่อเรา |  |

**รูปที่ 11-1** แผนผังเว็บไซต์

## แผนผังการใช้งานระบบ

#### nishydro.dwr.go.th

## แผนผังการใช้งาน

### ระบบบริการข้อมูลอุทก-อุตุนิยมวิทยา (nishydro)

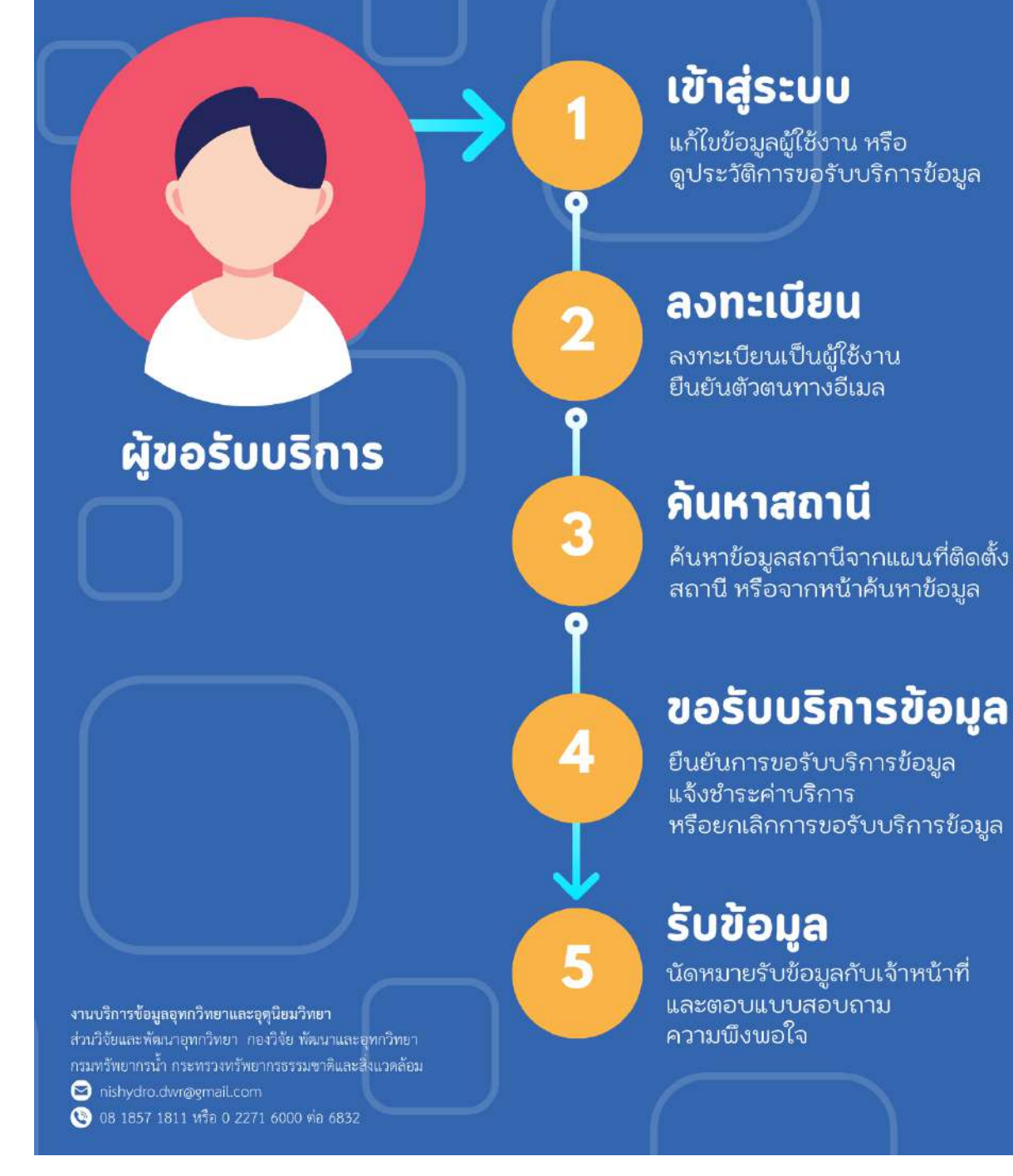

#### แผนผังการใช้งานระบบบริการข้อมูลอุทก-อุตุนิยมวิทยา (nishydro)

## แผนผังการขอรับบริการข้อมูล

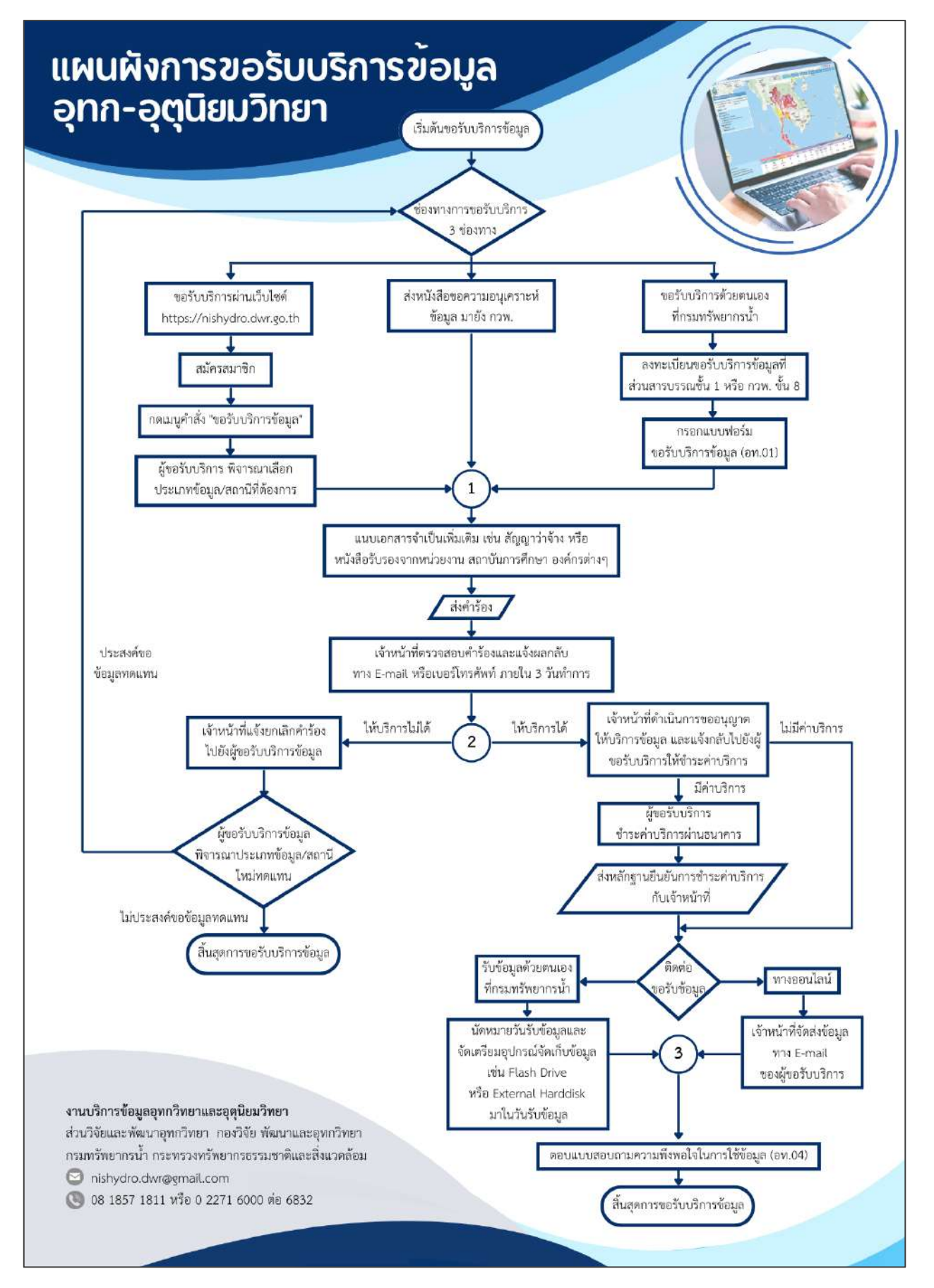

แผนผังการขอรับบริการข้อมูลอุทก-อุตุนิยมวิทยา (nishydro)

| ลำดับ | ผังกระบวนการ                                                                                                    | รายละเอียด                                                                                                    | ผู้รับผิดชอบ         | ระยะ<br>เวลา     | เอกสารที่<br>เกี่ยวข้อง               |
|-------|----------------------------------------------------------------------------------------------------|----------------------------------------------------------------------------------------------------|----------------------|------------------|---------------------------------------|
| 1     | เริ่มต้นขอรับบริการ<br>ช่องทางการขอรับบริการ<br>3 ช่องทาง                                                                                                    | <ul> <li>พิจารณายื่นคำร้องขอรับบริการข้อมูลผ่าน</li> <li>ทาง 3 ช่องทาง ได้แก่</li> <li>1. ขอรับบริการด้วยตนเองที่<br/>กรมทรัพยากรน้ำ</li> <li>2. ส่งหนังสือแจ้งความประสงค์ขอข้อมูล<br/>มายัง กองวิจัย พัฒนาและอุทกวิทยา</li> <li>3. ขอรับบริการผ่านเว็บไซด์<br/>https://nishydro.dwr.go.th</li> </ul>                                                  | รายละเอียดตามข้อ 2.1 |                  | 2.1 – 2.3                             |
| 2.1   | ขอรับบริการด้วยตนเอง<br>ที่กรมทรัพยากรน้ำ<br>ลงทะเบียนขอรับบริการข้อมูลที่<br>ส่วนสารบรรณชั้น 1 หรือ กวพ. ชั้น 8<br>กรอกแบบฟอร์ม<br>ขอรับบริการข้อมูล (อท.01)              | <ul> <li>กรณี : ขอรับบริการด้วยตนเองที่</li> <li>กรมทรัพยากรน้ำ</li> <li>ถงทะเบียนขอรับบริการข้อมูลที่<br/>ส่วนสารบรรณ ชั้น 1 หรือ กองวิจัย<br/>พัฒนาและอุทกวิทยา (กวพ.) ชั้น 8<br/>อาคารกรมทรัพยากรน้ำ</li> <li>กรอกแบบฟอร์มขอรับบริการข้อมูล<br/>(อท.01)</li> </ul>                                                                                  | ผู้ขอรับบริการ       | 5 - 10<br>นาที   | แบบฟอร์ม<br>อท.01                     |
| 2.2   | ส่งหนังสือขอความอนุเคราะห์<br>ข้อมูล มายัง กวพ.                                                                                                    | <u>กรณี</u> : ส่งหนังสือขอความอนุเคราะห์<br>ข้อมูล มายัง กวพ.<br>ระบุวัตถุประสงค์และรายละเอียดของข้อมูล<br>ที่ต้องการ (ชนิด ประเภท ชื่อสถานี ช่วงปี<br>ข้อมูล) และช่องทางติดต่อกลับถึงผู้ขอรับ<br>บริการ โดยมีการลงนามรับรองจากหน่วยงาน<br>ที่ผู้ขอรับบริการสังกัดอยู่                                                                                 | ผู้ขอรับบริการ       | 3-5 วัน<br>ทำการ | หนังสือขอ<br>ความอนุเคราะห์<br>ข้อมูล |
| 2.3   | ขอรับบริการผ่านเว็บไซด์<br>https://nishydro.dwr.go.th<br>สมัครสมาชิก<br>(กแมนูคำสั่ง<br>"ขอรับบริการข้อมูล"<br>ผู้ขอรับบริการ พิจารณาเลือก<br>ประเภทข้อมูล/สถานีที่ต้องการ | <ul> <li><u>กรณี</u>: ขอรับบริการผ่านเว็บไซด์<br/>https://nishydro.dwr.go.th</li> <li>สมัครสมาชิกเพื่อเข้าใช้งานระบบ<br/>บริการข้อมูลอุทก-อุตุนิยมวิทยา</li> <li>กดเมนูคำสั่ง "ขอรับบริการข้อมูล"</li> <li>เลือกประเภทข้อมูล/สถานีที่ผู้ขอรับ<br/>บริการต้องการ โดยสามารถค้นหา<br/>จากแผนที่ติดตั้งสถานี หรือจากเมนู<br/>"ค้นหาข้อมูลสถานี"</li> </ul> | ผู้ขอรับบริการ       | 10-20<br>นาที    | -                                     |

#### รายละเอียดแผนผังการขอรับบริการข้อมูลอุทก-อุตุนิยมวิทยา

| ลำดับ | ผังกระบวนการ                                                                                                    | รายละเอียด                                                                                                    | ผู้รับผิดชอบ                     | ระยะ<br>เวลา                       | เอกสารที่<br>เกี่ยวข้อง                                          |
|-------|----------------------------------------------------------------------------------------------------|----------------------------------------------------------------------------------------------------|----------------------------------|------------------------------------|------------------------------------------------------------------|
| 3     | 1<br>แนบเอกสารจำเป็นเพิ่มเติม เช่น สัญญา<br>ว่าจ้าง หรือหนังสือรับรองจากหน่วยงาน<br>สถาบันการศึกษา องค์กรต่าง ๆ           | แนบเอกสารจำเป็นเพิ่มเติม เช่น สัญญา<br>ว่าจ้าง หรือหนังสือรับรองจากหน่วยงาน<br>สถาบันการศึกษา องค์กรต่าง ๆ                                                                                                    | ผู้ขอรับบริการ                   | 10-20<br>นาที                      | สัญญาว่าจ้าง,<br>หนังสือรับรอง,<br>เอกสารอื่น ๆ                  |
| 4     | ส่งคำร้อง                                                                                                    | ส่งคำร้องให้แก่เจ้าหน้าที่ หรือกดคำสั่ง<br>"ส่งคำร้องขอรับบริการข้อมูล" ในเว็บไซด์                                                                                                    | ผู้ขอรับบริการ                   | 1 นาที                             | -                                                                |
| 5     | <ul> <li>เจ้าหน้าที่ตรวจสอบคำร้องและแจ้งผลกลับ</li> <li>ทาง E-mail หรือเบอร์โทรศัพท์</li> <li>ภายใน 3 วันทำการ</li> </ul> | เจ้าหน้าที่ตรวจสอบคำร้องและแจ้งผลทาง<br>E-mail หรือ เบอร์โทรศัพท์ของผู้ขอรับ<br>บริการข้อมูล ภายใน 3 วันทำการ                                                                                                    | เจ้าหน้าที่                      | 1-3 วัน<br>ทำการ                   | -                                                                |
| 6.1   | 2<br>ให้บริการไม่ได้<br>เจ้าหน้าที่แจ้งยกเลิกคำร้อง<br>ไปยังผู้ขอรับบริการข้อมูล                                          | <u>กรณี</u> : ไม่สามารถให้บริการได้<br>ด้วยสาเหตุที่ข้อมูลไม่สมบูรณ์ ยกเลิกการ<br>สำรวจ หรือไม่มีการสำรวจข้อมูลตาม<br>ช่วงเวลา/พื้นที่ที่ต้องการ จึงไม่สามารถ<br>ให้บริการข้อมูลได้ เจ้าหน้าที่จะแจ้งยกเลิก<br>คำร้องไปยังผู้ขอรับบริการข้อมูล       | เจ้าหน้าที่                      | 5 นาที                             | -                                                                |
|       | ผู้ขอรับบริการข้อมูล<br>พิจารณาประเภทข้อมูล/สถานี<br>ใหม่ทดแทน                                                            | ผู้ขอรับบริการข้อมูลสามารถพิจารณา<br>เลือกประเภทข้อมูล/สถานีใหม่ทดแทน<br>โดยการยื่นคำขออีกครั้ง หรือสิ้นสุดการ<br>ขอรับบริการข้อมูล                                                                                                    | ผู้ขอรับบริการ                   | 5 นาที                             | -                                                                |
| 6.2   | 2                                                                                                    | <ul> <li><u>กรณี</u>: สามารถให้บริการได้</li> <li>จัดทำเอกสารเสนอผู้บังคับบัญชาเพื่อ<br/>ขออนุญาตให้บริการข้อมูล</li> <li>ดำเนินการจัดเตรียมข้อมูลตามคำร้อง</li> <li>แจ้งผู้ขอรับบริการเพื่อชำระค่าบริการ<br/>(หากมี) และนัดหมายรับข้อมูล</li> </ul> | เจ้าหน้าที่                      | 3-5 วัน<br>ทำการ                   | ตารางสรุป<br>รายการและ<br>ยอดเงินการ<br>บริการข้อมูล             |
| 7     | มีค่าบริการ<br>ผู้ขอรับบริการ<br>ชำระค่าบริการผ่านธนาคาร<br>ส่งหลักฐานยืนยันการชำระ<br>ค่าบริการกับเจ้าหน้าที่            | เจ้าหน้าที่ส่งใบแจ้งชำระเงิน ให้ผู้รับบริการ<br>ข้อมูลนำไปชำระเงินผ่านธนาคาร<br>หลังจากชำระค่าบริการแล้ว ต้องส่งสำเนา<br>หลักฐานมายังเจ้าหน้าที่เพื่อยืนยันการ<br>ชำระค่าบริการ และส่งหลักฐานฉบับจริง<br>ตามมาในภายหลัง                              | เจ้าหน้าที่<br>ผู้ขอรับบริการ    | 15 นาที<br>ภายใน<br>5 วัน<br>ทำการ | ใบแจ้งชำระเงิน<br>ค่าบริการข้อมูล<br>ใบเสร็จรับเงิน<br>จากธนาคาร |
| 8     | ไม่มีค่าบริการ<br>ติดต่อ<br>ขอรับข้อมูล                                                                                   | การรับข้อมูลสามารถเลือกได้ 2 วิธี ได้แก่<br>1. รับข้อมูลทางออนไลน์<br>2. รับข้อมูลด้วยตนเองที่กรมทรัพยากรน้ำ                                                                                                    | ผู้ขอรับบริการ<br>ผู้ขอรับบริการ | (5 นาที)<br>(15 นาที)              | -                                                                |

| ลำดับ<br>8.1 | <b>ผังกระบวนการ</b><br>ทางออนไลน์<br>↓<br>เจ้าหน้าที่จัดส่งข้อมูล<br>ทาง E-mail ของผู้ขอรับบริการ                                                                         | <b>รายละเอียด</b><br><u>กรณี</u> : รับข้อมูลทางออนไลน์<br>เจ้าหน้าที่จะดำเนินการจัดส่งข้อมูลให้ทาง<br>E-mail ของผู้ขอรับบริการ                                                                                | <b>ผู้รับผิดชอบ</b><br>เจ้าหน้าที่ | <b>ระยะ</b><br>เวลา<br>5 นาที | เอกสารที่<br>เกี่ยวข้อง<br>-                                                           |
|--------------|----------------------------------------------------------------------------------------------------|----------------------------------------------------------------------------------------------------|------------------------------------|-------------------------------|----------------------------------------------------------------------------------------|
| 8.2          | 3<br>รับข้อมูลด้วยตนเอง<br>ที่กรมทรัพยากรน้ำ<br>นัดหมายวันรับข้อมูล และจัดเตรียม<br>อุปกรณ์จัดเก็บข้อมูล เช่น Flash Drive<br>หรือ External Hard disk มาในวัน<br>รับข้อมูล | <u>กรณี</u> : รับข้อมูลด้วยตนเองที่<br>กรมทรัพยากรน้ำ<br>ผู้ขอรับบริการแจ้งนัดหมายรับข้อมูลกับ<br>เจ้าหน้าที่ และจัดเตรียมอุปกรณ์จัดเก็บ<br>ข้อมูล เช่น Flash Drive หรือ External<br>Hard disk ในวันรับข้อมูล | ผู้ขอรับบริการ                     | 15 นาที                       | ใบเสร็จรับเงิน<br>จากธนาคาร<br>(ในกรณีที่มี<br>ค่าบริการ),<br>ใบเสร็จรับเงิน<br>จากกรม |
| 9            | ตอบแบบสอบถามความพึง<br>พอใจในการใช้ข้อมูล (อท.04)<br>สิ้นสุดการขอรับบริการข้อมูล                                                                                          | ขอความร่วมมือผู้ขอรับบริการในการตอบ<br>แบบสอบถามความพึงพอใจในการใช้ข้อมูล<br>(อท.04) เพื่อปรับปรุงการดำเนินงานของ<br>หน่วยงานในโอกาสต่อไป                                                                     | ผู้ขอรับบริการ                     | 1 นาที                        | แบบสอบถาม<br>ความพึงพอใจ<br>ในการใช้<br>ข้อมูล (อท.04)                                 |

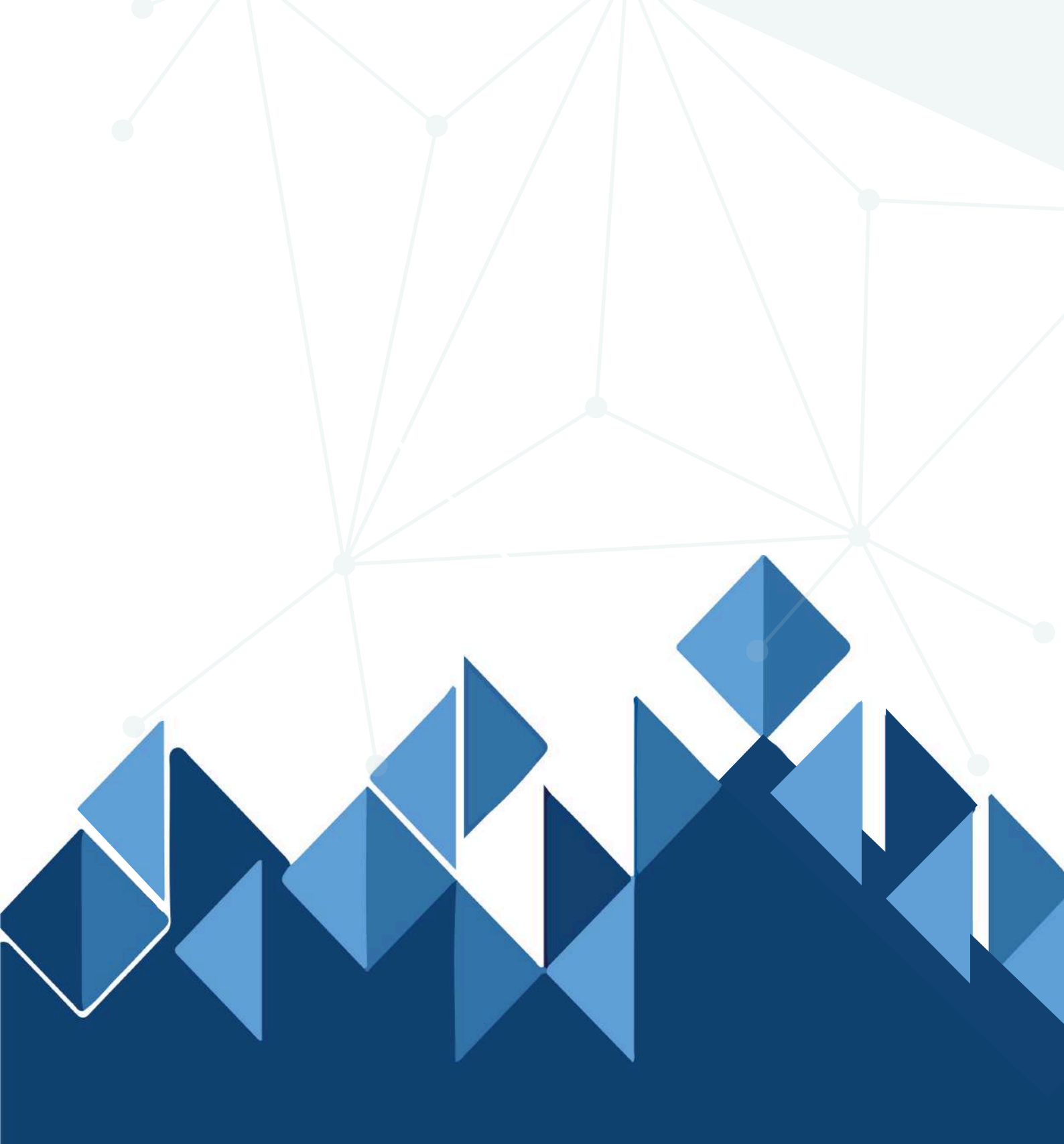

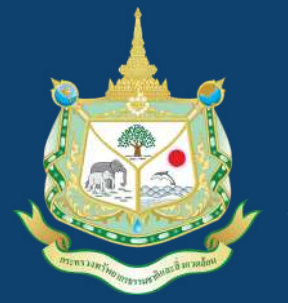

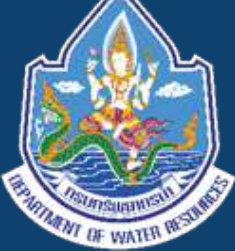

#### งานบริการข้อมูลอุทกวิทยาและอุตุนิยมวิทยา

ส่วนวิจัยและพัฒนาอุทกวิทยา กองวิจัย พัฒนาและอุทกวิทยา กรมทรัพยากรน้ำ กระทรวงทรัพยากรธรรมชาติและสิ่งแวดล้อม E-mail : nishydro.dwr@gmail.com โทร: 0 2271 6000 ต่อ 6832 มือถือ 08 1857 1811